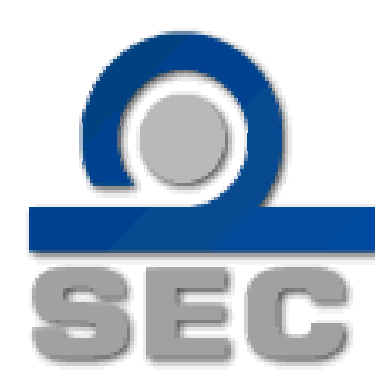

คู่มือการส่งแบบแสดงข้อมูลการเสนอขายและแบบ filing ของ หุ้นกู้ระยะยาวต่อผู้ลงทุนประเภท PP วงแคบ ผ่านอินเทอร์เน็ต (สำหรับบริษัทที่ได้รับอนุญาตตั้งแต่ 31 มีนาคม 2552)

มีนาคม 2552

# สารบัญ

| หัวเรื่อง                                                | หน้า    |
|----------------------------------------------------------|---------|
| บทนำ                                                     | 3       |
| ระบบงานสารสนเทศที่เกี่ยวข้อง                             | 3       |
| กระบวนการปฏิบัติงานโดยสังเขป                             | 4       |
| Work flow การทำงานของ issuer หรือผู้รับสิทธิจาก issuer   | 5       |
| สรุปการส่งเอกสารและ online ข้อมูล                        | 6       |
| การใช้ Account และ Password สำหรับการส่งข้อมูลตราสารหนี้ | 6       |
| วิธีการใช้งานระบบ Debt Securities Offering หรือระบบ DSO  | 7 - 28  |
| การให้สิทธิบันทึกข้อมูล                                  | 9       |
| การเสนอขาย                                               | 10      |
| การรายงานผลการขาย                                        | 18      |
| เอกสารที่เกี่ยวข้อง (การจดข้อจำกัดการโอน)                | 23      |
| การเปลี่ยนแปลงข้อมูลผู้แทนผู้ถือหุ้นกู้                  | 26      |
| การดูประวัติการส่งข้อมูล                                 | 28      |
| วิธีการใช้งานระบบ Debt Securiites Filing หรือระบบ DSF    | 29 - 33 |
| วิธีการเข้าระบบ DSF                                      | 30      |
| การกรอกข้อมูลเพื่อส่ง filing ในระบบ DSF                  | 31      |
| บุคคลที่ติดต่อได้                                        | 33      |

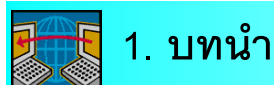

สำนักงานได้ปรับปรุงแก้ไขประกาศคณะกรรมการ ก.ล.ต. เกี่ยวกับการอนุญาตให้ ออกและเสนอขายตราสารหนี้ โดยได้เปลี่ยนแปลงระบบการอนุญาตให้แตกต่างไปจากเดิม ซึ่งช่วย เพิ่มความคล่องตัวในการออกตราสารหนี้ของภาคเอกชนมากขึ้น ทั้งนี้ สำนักงานได้จัดทำระบบ สารสนเทศรองรับการอนุญาตเสนอขายตราสารหนี้ดังกล่าว เพื่ออำนวยความสะดวกต่อผู้ออก ตราสารหนี้ในการส่งแบบแสดงข้อมูลตราสารหนี้เพื่อให้การอนุญาตมีผลสมบูรณ์ และแบบแสดง รายการข้อมูลการเสนอขายตราสารหนี้ ("แบบ filing") และเป็นการจัดฐานข้อมูลการเสนอขาย ตราสารหนี้ให้มีความครบถ้วนและเหมาะสมยิ่งขึ้น

## 🚦 2. ระบบงานสารสนเทศที่เกี่ยวข้อง

1. <u>ระบบ Debt Securities Offering (DSO)</u>

เป็นระบบ Online ที่จัดทำขึ้น สำหรับการยื่นแบบแสดงข้อมูลตราสารหนี้ (แบบ 35-2-2) ที่จะเสนอขายในแต่ละครั้ง โดยผู้ออกตราสารหนี้(issuer) หรือ **ผู้รับมอบสิทธิจาก** <u>issuer</u><sup>1</sup> (เช่น ที่ปรึกษาทางการเงิน(FA), ที่ปรึกษากฎหมาย หรือ ผู้จัดการการจัดจำหน่าย) สามารถบันทึกข้อมูลและ upload ข้อมูลการเสนอขาย และการรายงานผลการขายในระบบข้างต้น และสามารถจัดพิมพ์แบบฟอร์มเพื่อใช้ยื่นต่อสำนักงานได้ด้วย

2. <u>ระบบ Debt Securities Filing (DSF)</u>

เป็นการส่งข้อมูล online แบบ filing ให้รองรับเกณฑ์การยื่น shelf แบบ filling ได้ กรณีที่ issuer ไม่ต้องการที่จะ shelf filing จะต้องจัดส่งข้อมูล filing เต็มรูปแบบในทุกหัวข้อ ส่วนกรณีที่ต้องการ shelf filing จะสามารถส่งข้อมูล filing update ตามประกาศที่เกี่ยวข้องทุกครั้ง รวมทั้งข้อมูลตราสารหนี้ที่จะเสนอขายในครั้งนั้นๆ โดยระบบจะประมวลผลแบบ filing ให้เป็น ปัจจุบันในทุกหัวข้อ

<sup>&</sup>lt;sup>1</sup> ในกรณีที่ issuer ไม่ประสงค์จะเป็นผู้ดำเนินการบันทึกเอง สามารถมอบสิทธิการบันทึกข้อมูลได้ ดังนี้

<sup>(1)</sup> issuer ขอ user name และ password จากสำนักงาน

<sup>(2)</sup> issuer เข้าระบบ DSO เพื่อมอบสิทธิให้ผู้รับสิทธิ

<sup>(3)</sup> ผู้รับสิทธิ ขอ user name และ password ของตนเองจากสำนักงาน.และทำการบันทึกข้อมูล

# 3. กระบวนการปฏิบัติงานโดยสังเขป

|                  |                                                     | ระบบที่รองรับ | ผู้รับผิดชอบ         |
|------------------|-----------------------------------------------------|---------------|----------------------|
| Step I : ยื่นแ   | บบคำขออนุญาตเสนอขาย                                 | DSO           | lssuer / สำนักงาน    |
| (เฉพ             | าะกรณีที่ต้องขออนุญาต)                              |               |                      |
| ข้ามไ            | ป Step II                                           |               |                      |
| Step II : บันที  | กกรายละเอียดตราสารหนี้ที่จะเสนอขาย                  | DSO           | lssuer / ผู้รับสิทธิ |
| ในกา             | ารเสนอขายแต่ละครั้ง issuer/ผู้รับสิทธิ ต้อง         |               |                      |
| บันที่           | กรายละเอียดตราสารหนี้ หรือแบบ 35-2-2                |               |                      |
| พร้อม            | มพิมพ์แบบและลงนามรับรองความถูกต้อง                  |               |                      |
| จัดส่ง           | งต่อสำนักงาน (ยกเว้นบางกรณีไม่ต้องพิมพ์ส่ง)         |               |                      |
| และส             | ส่ง online ข้อมูลที่บันทึกครบถ้วนแล้ว               |               |                      |
| Step III : ส่งแร | <b>บบ filing online</b> (เฉพาะกรณีต้องยื่น filing)  | DSF           | lssuer / ผู้รับสิทธิ |
| issue            | er / ผู้รับสิทธิ ยื่นแบบ filing เป็นเอกสาร พร้อมส่ง |               |                      |
| onlin            | ne ในรูปแบบ PDF                                     |               |                      |
|                  |                                                     |               |                      |
| Step IV: รายง    | งานผลการขาย                                         | DSO           | lssuer / ผู้รับสิทธิ |
| ภายเ             | หลังเสนอขายแต่ละครั้ง (กรณีตราสารหนี้               |               |                      |
| រិភ្ស័ពន្        | ะสั้น รายงานเดือนละครั้ง) issuer/ผู้รับสิทธิ        |               |                      |
| บันทึ่           | กข้อมูลผลการขาย ส่ง online พร้อมพิมพ์               |               |                      |
| แบบเ             | รายงาน ลงนามรับรองความถูกต้อง จัดส่ง                |               |                      |
| ต่อสำ            | านักงาน                                             |               |                      |

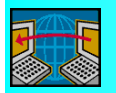

## 4.work flow การทำงานของ issuer หรือ ผู้รับมอบสิทธิจาก issuer

| ลำดับเหตุการณ์                     | การปฏิบัติงาน                        | หมายเหตุ                |
|------------------------------------|--------------------------------------|-------------------------|
| 1.ขออนุญาตเสนอขายตราสารหนี้        | ยื่นแบบคำขออนุญาต                    | ประกาศว่าด้วย แบบคำขอ   |
| (กรณีที่ต้องขออนุญาต)              |                                      | อนุญาตเสนอขายตราสารหนี้ |
| ข้ามไปทำข้อ 3                      |                                      |                         |
| 2. รับทราบผลการพิจารณาอนุญาต       | สำนักงานแจ้งผลการอนุญาต              |                         |
| (กรณีที่ต้องขออนุญาต)              | ภายใน 7 วันทำการ                     |                         |
| ข้ามไปทำข้อ 3                      |                                      |                         |
| 3.ก่อนเสนอขายตราสารหนี้            |                                      |                         |
| 3.1กรณีที่ต้องยื่นแบบ filing       | ยื่น filing + ส่ง online ที่ระบบ DSF |                         |
|                                    | และส่ง online 🖾 file                 |                         |
| 3.2กรณีที่ไม่ต้องยื่นแบบ filing    |                                      |                         |
| ข้ามไปทำข้อ 4                      |                                      |                         |
| 4.ก่อนวันที่ effective filing หรือ | บันทึกและพิมพ์แบบแสดงข้อมูล          |                         |
| ก่อนเสนอขาย                        | ตราสารหนี้ (แบบ 35-2-2)              |                         |
|                                    | ที่ระบบ DSO (ยกเว้นตราสารหนี้        |                         |
|                                    | ระยะสั้นที่ไม่ใช่หุ้นกู้อนุพันธ์)และ |                         |
|                                    | ส่ง online ข้อมูล                    |                         |
| 5.วันที่รายงานผลการขาย             | บันทึกแบบรายงานผลการขายผ่าน          |                         |
|                                    | ระบบ DSO พร้อมพิมพ์และส่ง            |                         |
|                                    | online                               |                         |

|                         | ข้อมูลตราสาร / 35-2-2 | filing                  | รายงานผลขาย        |
|-------------------------|-----------------------|-------------------------|--------------------|
| ตราสารหนี้ บริษัททั่วไป | $\checkmark$          | $\checkmark$            | $\checkmark$       |
|                         | - online + print ส่ง  | online + ส่ง hard copy. | online + print ส่ง |
|                         |                       | (เฉพาะกรณีเสนอขาย       |                    |
|                         |                       | II/HNW)                 |                    |
|                         |                       |                         |                    |

### <u>การใช้ Account และ Password สำหรับการส่งข้อมูลตราสารหนี้</u>

1.เมื่อบริษัทได้รับ account และ password ในการใช้งานระบบแล้ว ควรเปลี่ยน

password ทันที เพื่อป้องกันมิให้ผู้อื่นนำ password ไปใช้

2.ห้ามเปิดเผย password ให้แก่บุคคลอื่น เนื่องจากบริษัทต้องเป็นผู้รับผิดชอบใน

ความถูกต้องของข้อมูลต่าง ๆ

# <u> 5</u>. วิธีการใช้งานระบบ Debt Securities Offering หรือระบบ DSO

#### วิธีการเข้าระบบ DSO

1. เข้าไปที่ <u>https://capital.sec.or.th/ssl\_client/corp\_fin/dso/index.php</u>

2 ใส่ login และ password ที่ได้รับจากสำนักงาน (ใช้ login และ password เดียวกับ ระบบ DSF ได้)

3.กด submit

กรณีไม่สามารถเข้าระบบได้ ขึ้นข้อความว่า "ERROR : Login ชื่อ login not found" แสดง ว่า password ไม่ถูกต้อง ให้ลองใหม่อีกครั้ง หากเข้าระบบไม่ได้อีก ให้แจ้งมาที่สำนักงานเพื่อขอให้ reset password ใหม่

| Debt Se | ecurities Offering<br>Version<br>Login : c<br>password :<br>Submit | thokdee<br>toool<br>Close<br>Change Password |  |  |
|---------|--------------------------------------------------------------------|----------------------------------------------|--|--|
|         |                                                                    |                                              |  |  |

#### ในระบบ DSO แบ่งหมวดการทำงานออกเป็น 8 หัวข้อหลัก ได้แก่

- 1. การมอบสิทธิการบันทึกข้อมูล
- 2. การเสนอขาย
- 3. การรายงานผลการขาย
- 4. รายงานผลการขายตราสารหนี้ระยะสั้น
- 5. รายงานผลการไถ่ถอนหุ้นกู้อนุพันธ์
- 6. เอกสารที่เกี่ยวข้อง (เฉพาะกรณีเสนอขาย II/HNW หรือวงแคบ)
- 7. เปลี่ยนแปลงข้อมูลผู้แทนผู้ถือหุ้นกู้
- 8. ประวัติการส่งข้อมูล

| การมอบสิทธิ 🕕 🕂                         | <ol> <li>การให้สิทธิ์บันทึก<br/>ข้อมูล</li> </ol>                                                                           |                                              |   |
|-----------------------------------------|----------------------------------------------------------------------------------------------------|----------------------------------------------|---|
|                                         | 1.1. การให้ลิทธิ์บันทึก<br>ข้อมูล                                                                                           | ชื่อบริษัทที่ออกตราสารหนี้ : บมจ. โชคดีเสมอ  |   |
| การเสนอขาย                              | 2. การเสนอชาย                                                                                                    | กรณวเลือกการทำงานที่ต้องการลาก Monu ด้านต้าย |   |
|                                         | 2.1. ประเภทพราสาร<br>2.2. สาระสำคัญทราสาร<br>2.3. การสำคัญล<br>2.4. พิมพ์แบบเสนอขาย                                         |                                              |   |
| รายงาน 3                                | 3. การรายงานผลการ<br>ชาย                                                                                                    |                                              |   |
| ผลการขาย                                | <ol> <li>3.1. สาระสำคัญคราสาร</li> <li>3.2. ผลการเสนอขาย</li> <li>3.3. การส่งข้อมูล</li> <li>3.4. พิมพ์แบบรายงาน</li> </ol> |                                              |   |
| รายงานผลการขาย                          | 4. การรายงานผลการ<br>ขายที่ไม่ใช่ครั้งแรก /<br>การไถ่ออมตราสารหนี้                                                          |                                              |   |
| และ เกเขน<br>ตราสารหนี้ระยะสั้น         | ระยะสิ้น                                                                                                    |                                              |   |
| ที่ไม่ใช่ครั้งแรก                       | 4.1. การรายงานผลการ<br>ขายและการได้เอน<br>4.2. การส่งข้อมูล<br>4.3. พิมพ์แบบรายงาน                                          |                                              |   |
| รายงานผลการ                             | <ol> <li>รายงานผลการไถ่<br/>ถอนพุ้นก้อนุพันธ์</li> </ol>                                                                    |                                              | - |
| <b>ใถถ่อนหุ้นกู้อ</b> นุพันธ์           | 5.1. การได้ถอน<br>5.2. การส่งข้อมูล<br>5.3. พิมพ์แบบรายงาน                                                                  |                                              |   |
| เปลี่ยนแปลงข้อบล                        | 6. เอกสารที่เกี่ยวข้อง                                                                                                    |                                              |   |
| นักษณะแอสรายอมูล<br>ผู้แทนผู้ถือหุ้นกู้ | 6.1. ข้อจำกัดการโอน<br>6.2. พิมพ์ข้อจำกัดการ<br>โอน                                                                         |                                              |   |
|                                         | 6.3. ผู้ลงทุน 10 ราย<br>6.4. พิมพ์ผู้ลงทุน 10<br>ราย                                                                        |                                              |   |
| เปลี่ยนแปลงข้อมูล (7)                   | <ol> <li>เปลี่ยนแปลงข้อมูลผู้<br/>แทน</li> </ol>                                                                            |                                              |   |
| ผู้แทนผู้ถือหุ้นกู้                     | <u>ะแองุหม</u><br>7.1. เปลี่ยนแปลงข้อมูลผู้<br>แทนผู้ถือทุ้นกู้                                                             |                                              |   |
|                                         | 8. ประวัติการส่งข้อมูล                                                                                                    |                                              |   |
| ประวัติการส่งข้อมูล (8)                 | 8.1. การเสีนอชาย<br>8.2. รายงานผลการชาย                                                                                     |                                              |   |
|                                         |                                                                                                    |                                              |   |

### วิธีการกรอกข้อมูลระบบ DSO

1 การให้สิทธิบันทึกข้อมูล : สำหรับให้ผู้ออกตราสารหนี้มอบสิทธิการบันทึกข้อมูลและ การรายงานผลการขายให้กับผู้รับมอบสิทธิเพื่อทำหน้าที่แทน ผู้ออกตราสารหนี้จะขอรหัสการใช้ ระบบ DSO จากสำนักงาน และดำเนินการมอบสิทธิ จากนั้นผู้รับมอบสิทธิจะต้องขอ login และ password จากสำนักงาน เพื่อดำเนินการบันทึกข้อมูลแทนผู้ออกตราสารหนี้ ทั้งนี้ login ของ ผู้รับมอบสิทธิจะสิ้นสุดอายุลง เมื่อได้ทำการส่งรายงานผลการขายตราสารหนี้แล้ว

1.1 ผู้ออกตราสารหนี้ทำการมอบสิทธิ คลิกหัวข้อ "เลือกผู้รับมอบสิทธิ"

| DSO                                                                          | Debt Securities Offering                |   |
|------------------------------------------------------------------------------|-----------------------------------------|---|
| <ol> <li>การให้สิทธิ์บันทึก<br/>ข้อมูล</li> <li>1.1. อายได้สิทธิ์</li> </ol> | ข้อมูลการให้สิทธิบันทึกข้อมูล           |   |
| บันทึกข้อมูล                                                                 | บริษัทที่ออกดราสารหนี้ : บมจ. โชคดีเสมอ |   |
| 2. การเสนอชาย                                                                | เลือกผู้รับมอบสิทธิ                     | _ |

1.2 ผู้ออกตราสารหนี้เลือกชื่อบริษัทรับมอบสิทธิ โดยเลือกชื่อบริษัท ช่องด้านซ้ายมือ คลิกลูกศรชี้ไปด้านขวา ชื่อบริษัทนั้นจะมาอยู่ในฝั่งขวามือ กด "Add" กรณีเลือกชื่อบริษัทผิด ให้เลือกชื่อบริษัทจากช่องด้านขวามือ

คลิกลูกศรชี้ไปด้านซ้ายมือ ชื่อบริษัทนั้นจะย้ายมาอยู่ในฝั่งซ้ายมือ

| DSO                                                                                                    | Debt Securities Offering                                                                                                    |                                                                            |   |
|----------------------------------------------------------------------------------------------------|----------------------------------------------------------------------------------------------------|----------------------------------------------------------------------------|---|
| <ol> <li>การให้สิทธิ์บันทึก<br/>ช้อมูล</li> <li>1.1. การให้สิทธิ์<br/>บันทึกข้อมูล</li> </ol>                                                                                     | <b>บันทึกซ็อ</b><br>บริษัทที่ออเ                                                                                                    | <mark>่อมูลการให้สิทธิบันพึกซ้อมูล</mark><br>อกดราสารหนี้ : บมจ. โชคดีเสมอ | Ξ |
| <ol> <li>การเสนอชาย</li> <li>ประเภาตราสาร</li> <li>สาระสำคัญตราสาร</li> <li>สาระสำคัญตราสาร</li> <li>สาระสำคัญตราสาร</li> <li>สาระสำคัญตราสาร</li> <li>สาระสำคัญตราสาร</li> </ol> | CIMB-GK Securities (Thailand) Ltd<br>กรุงหาษอนทาร บง.บมจ.<br>กรุงหรืออุธอบ จ.กับดี (มหาชน) ธ.<br>กรุงหรืออุธอบ บล. บมจ.<br>กลิกรไทย จ.ก.ด์ (มหาชน) ธ.<br>กลิกรไทย บล.<br>กิลเอ็ง (ประเทศไทย) บล.บจก.<br>โกละบลึก แอ็ดไวเชอร์ บจก. |                                                                            |   |
| ชาย<br>3.1. สาระลำคัญทราสาร<br>3.2. ผลการเสนอขาย<br>3.3. การส่งป้อมูล<br>3.4. พิมพ์แบบรายงาน                                                                                      | (คลหหอรต ชามช (บระเทศเทช) จำกัด บริษท                                                                                                    | ADD มกเจ็ก                                                                 |   |

2. "**การเสนอขาย**" : สำหรับบันทึกข้อมูลการเสนอขายตราสารหนี้ นำส่งข้อมูล และพิมพ์ แบบแสดงข้อมูลตราสารหนี้ที่จะเสนอขาย โดยแบ่งเมนูการทำงานออกเป็น 4 เมนูย่อย ได้แก่

2.1 "ประเภทตราสาร" เพื่อบันทึกประเภทตราสารที่จะเสนอขายในแต่ละครั้ง ทั้งนี้ ประเภทตราสารต่างกัน การบันทึกข้อมูลในขั้นต่อไปก็จะต่างกันตามไปด้วย เช่น การเสนอขาย หุ้นกู้มีประกันจะต้องบันทึกหลักประกัน เป็นต้น ถ้าตราสารหนี้เสนอขายพร้อมกันหลายชุด ในเวลาเดียวกันต้องกรอกข้อมูลแยกเป็นชุด ๆ ไป

ก. เลือก "ลักษณะการอนุญาต" เป็น "การเสนอขายตราสารหนี้ ในวงแคบไม่ต้องขออนุญาต ตามประกาศ ทจ.9/2552(PP)" ซึ่งบริษัทไม่ต้องขออนุญาต กับสำนักงาน โดยระบบจะแสดงลักษณะการขออนุญาตทั้งหมดที่มีอยู่ในเวลาใด ๆ

| DSO                                                                                                    | Debt Securities Of       | fering                                                                                                    | 1 march                                                       |
|----------------------------------------------------------------------------------------------------|--------------------------|----------------------------------------------------------------------------------------------------|---------------------------------------------------------------|
| ออกจากระบบ   Home                                                                                                    |                          |                                                                                                    |                                                               |
| <ol> <li>การให้สิทธิ์บันทึก<br/>ข้อมูล</li> <li>1.1. การให้สิทธิ์บันทึก<br/>ข้อมูล</li> </ol>                                                 |                          | <mark>ข้อมูลประเภทตราสารที่เสา</mark><br>บริษัทที่ออกดราสารหนี้ : บมจ. โ                                                                                             | <b>เอขาย</b><br>ชคดีเสมอ                                      |
| <ol> <li>การเสนอชาย</li> <li>2.1. ประเภทตราสาร</li> <li>2.2. สาระสำคัญคราสาร</li> <li>2.3. การสำคัญค</li> <li>2.4. พิมพ์แบบเสนอชาย</li> </ol> | สักษณะการขออนุญาต :<br>เ | กรุณาเลือกลักษณะการขออบุญาค<br>กรุณาเลือกลักษณะการขออบุญาค<br>การแสนอขายตราสารหนีโนกรณีทั่วไป คามประกาศ พ.ค.9/25<br>การแสนอขายตราสารหนีโนวรแตงแบบไม่ต้องขออบุญาค ดาม | ♥<br>52(PO) เลขที่หนังสือ : จ. 9/2552<br>ประกาศ ทร 9/2552(PP) |

ข. คลิก "ค้นหา" จะขึ้น pop up เพื่อยืนยันการเลือกลักษณะการอนุญาต
 เนื่องจากหากเลือกประเภทลักษณะการอนุญาตผิด จะมีผลให้ข้อมูลที่กรอกเข้าไปแล้วต้องยกเลิก
 ทั้งหมด หากถูกต้องให้คลิก "OK" หากไม่ถูกต้องให้เลือก "Cancel" แล้วเลือกลักษณะการ
 อนุญาตใหม่อีกครั้ง

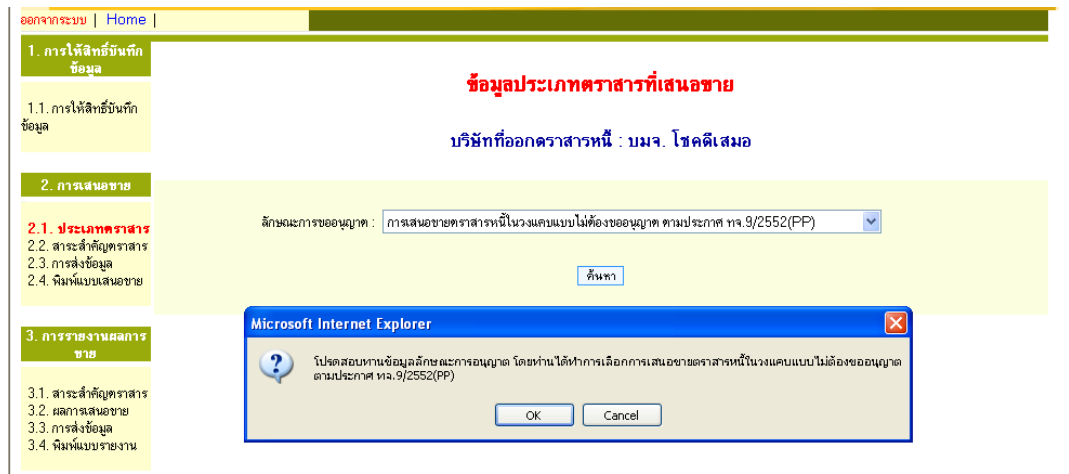

ค. กรณีที่ตราสารหนี้ที่จะเสนอขายยังไม่เคยกรอกเข้าระบบ ขอให้คลิก
 "เพิ่มข้อมูล" แต่ถ้าเคยกรอกข้อมูลเข้ามาแล้วจะขึ้นตารางของข้อมูลนั้น ซึ่งท่านสามารถคลิก
 เลือกรายการนั้นได้ โดยคลิก "แก้ไข" ชุดที่ต้องการแก้ไขข้อมูล

| <ol> <li>การให้สิทธิ์บันทึก<br/>ข้อมูล</li> <li>การให้สิทธิ์บันทึก<br/>ข้อมูล</li> </ol> | <mark>ช้อมูลประเภทตราสารที่เสนอชาย</mark><br>บริษัทที่ออกดราสารหนี้ : บมจ. โชดดีเสมอ |         |                                      |                        |                                                                              |
|------------------------------------------------------------------------------------------|--------------------------------------------------------------------------------------|---------|--------------------------------------|------------------------|------------------------------------------------------------------------------|
| 2. การเสนอขาย                                                                            |                                                                                      |         |                                      |                        |                                                                              |
| 2.1. ประเภทคราสาร<br>2.2. สาระลำคัญทราสาร<br>2.3. การส่งข้อมูล<br>2.4. พิมพ์แบบเสนอชาย   |                                                                                      | â       | ักษณะการขออนุญาต : <mark>กา</mark> ะ | แสนอขายทราสารหนี้ในวงแ | คบแบบไม่ต้องขออนุญาท ทามประกาศ ทจ.9/2552(PP) 🛛 👻<br>ดันทา                    |
| 3. การรายงานผลการ<br>ชาย                                                                 |                                                                                      |         |                                      |                        | เพิ่มข้อมูล                                                                  |
| <ol> <li>สาระสำคัญตราสาร</li> <li>แรงการสารสาร</li> </ol>                                | ข้อมูลก                                                                              | าารเสนอ | ขายกรณีหุ้นกู้                       |                        |                                                                              |
| 3.3. การส่งข้อมูล                                                                        | ລຳຕັນ                                                                                | รายการ  | ลักษณะการเสนอขาย                     | ตราสารที่เสนอขาย       | ชื่อเฉพาะหุ้นกู้                                                             |
| 3.4. พิมพ์แบบรายงาน                                                                      | 1                                                                                    | แก้ไข   | PP-II/HNW                            | หุ้นฏ์ ระยะยาว         | หุ้นกู้ บริษัท โชคดีเสมอ จำกัด (มหาชน) ครั้งที่ 2/2552 ครบกำหนดไถ่ถอนปี 2555 |

ง. กรอกข้อมูลให้ครบถ้วน ได้แก่

- กรอกรหัส ThaiBMA (ถ้ามี)
- กรอกรหัสชื่อ บ. (ไม่เกิน 6 หลัก)
- เลือก "ประเภทตราสารที่จะเสนอขาย"
- เลือก "ประเภทตราสาร"

| 🚰 Debt Securities Of                        | fering System - Microsoft Internet Explorer                                                                                                    | 3 🛃                      |
|---------------------------------------------|----------------------------------------------------------------------------------------------------|--------------------------|
| File Edit View Fav                          | orites Tools Help 🥂                                                                                                    |                          |
| Ġ Back 🔹 🌍 🕤                                | 💌 😰 🏠 🔎 Search 👷 Favorites 🚱 🔗 - 🌺 🖅 - 🛄 🕼 🎎 🖓                                                                                                    | Ø                        |
| Address 🙆 https://webo                      | dev.sec.or.th/ssl_client/corp_fin/dso/dso0m002u.php?CaseID=0010&CaseYY=2552&FilingSeq=1&OffrTypeCode=13&OffrDbenCode=cdee-PP-0000000 🔽 🛃 Go 🛛 Links 🕯 | » 👩                      |
|                                             |                                                                                                    | <ul> <li>e.e.</li> </ul> |
| DOO                                         |                                                                                                    |                          |
| 050                                         | Debt Securities Offering                                                                                                    | 2                        |
| ออกจากระบบ   Home                           |                                                                                                    | 2                        |
| <ol> <li>การให้สิทธิ์บันทึก</li> </ol>      |                                                                                                    | 1                        |
| ชื่อมูล                                     | แก้ไขข้อมลประเภทตราสารที่เสนอขาย                                                                                                    | 4                        |
| <ol> <li>1.1. การให้สิทธิ์บันทึก</li> </ol> | •                                                                                                    |                          |
| ขอมูล                                       | บริษัทที่ออกดราสารหนี้ : บมจ. โชคดีเสมอ                                                                                                    |                          |
| 2                                           | ลักษณะการขออนุญาด : การเสนอขายดราสารหนี้ในวงแคบแบบไม่ด้องขออนุญาด ดามประกาศ ทร.9/2552(PP)                                                             |                          |
| 2. การเสนอชาย                               | ข้อมูล ThaiBMA                                                                                                    |                          |
| 2.1. ประเภทคราสาร                           | яйя ThaiBMA                                                                                                    |                          |
| 2.2. สาระสาคญตราสาร<br>2.3. การส่งข้อมูล    | รพัสซื้อ ม. (ไม่เกิน 6 หลัก) cdee                                                                                                    |                          |
| 2.4. พิมพ์แบบเส่นอชาย                       | ข้อมูลการอนุญาด                                                                                                    |                          |
| 3 การราชงานแลการ                            | ได้รับอนุญาทศามหนังสือเลยที่ ลงวันที่ ลงวันที่                                                                                                    |                          |
| ชาย                                         | สิ้นสุดระยะเวลาอนุญาตวันที่                                                                                                    |                          |
| 3.1. สาระลำคัญทราสาร<br>3.2. ยออาสสมองอย    | ประเภทดราสารที่จะเสนอชาย                                                                                                    |                          |
| 3.3. การส่งข้อมูล                           | 🔿 ทราสารหนี่ระยะสั้น 💿 ทราสารหนี่ระยะยาว                                                                                                    |                          |
| 3.4. พิมพ์แบบรายงาน<br>                     | ประเภทตราสาร ทั้นผู้                                                                                                    |                          |
| 4 การราชงานแลการ                            | การเสนอขายดราสารหนี้ในวงแคบแบบไม่ต้องขออนุญาด ดามประกาศ ทจ.9/2552(PP)                                                                                 | EN                       |
|                                             |                                                                                                    |                          |

### จ. เลือก "ลักษณะการเสนอขายครั้งนี้"

| ขายทเมโชครงแรก /<br>การไถ่ถอนตราสารหนี้<br>ระยะสั้น                                                                 | โปรตระบุลักษณะการเสนอขายครั้งนี้                                                                                                    |
|----------------------------------------------------------------------------------------------------|----------------------------------------------------------------------------------------------------|
| <ol> <li>4.1. การรายงานผลการ<br/>ขายและการไถ่ถอน</li> <li>4.2. การส่งข้อมูล</li> <li>4.3. พิมพ์แบบรายงาน</li> </ol> | <ul> <li>เสนอขายแก่ผู้ลงทุนสถาบันหรือผู้ลงทุนรายใหญ่ (II or HNW)</li> <li>ผู้ลงทุนไม่เกิน 10 ราย ในรอบระยะเวลา 4 เดือน</li> <li>มีการเสนอขายรุ้มผู้ในกรณีจำกิดที่ออกไหม่ในระหว่างระยะเวลา 4 เดือนโดๆ</li> </ul> |
|                                                                                                    | ไม่มี มีโปรดแสดงรายละเอียด                                                                                                    |
| <ol> <li>รายงานผลการไถ่<br/>ลอนพุ้นกู้อนุพันธ์</li> </ol>                                                           | 🔿 กรณีที่ขอรับการต่อนผันจากสำนักงาน ระบุเลขที่หนังสือต่อนผัน                                                                                                    |
| 5.1. การไล่ลอน<br>5.2. การส่งข้อมูล<br>5.3. พิมพ์แบบรายงาน                                                          | <ul> <li>เร้าหนี่เพื่อไว้บโตรงสร้าง</li> <li>เสนอขายทั้งจำนวนต่อสถาบันต่างประเทศ</li> <li>ทุ้นกู้แปลงสภาษาขยผู้ถือหุ้นเดิม</li> </ul>                                                                           |

ฉ. ใส่ข้อมูลให้ครบถ้วน ได้แก่

- "ข้อจำกัดการโอน" ให้ระบุวันที่จดข้อจำกัดการโอน
- "การยื่น Filing" ให้ระบุวันที่สำนักงานมีผลใช้บังคับในแบบ filing

(เฉพาะกรณีที่มีการยื่น filing)

- "หลักประกัน" กรณีมีหลักประกันให้ระบุ "ประเภทหลักประกัน"

และ "มูลค่าหลักประกัน"

- "ประเภทตราสารหนี้" กรณีเป็นหุ้นกู้ด้อยสิทธิ ให้เลือก "ด้อยสิทธิ" และ

และเลือก "เมื่อผู้ออกหุ้นกู้ถูกพิทักษ์ทรัพย์ หรือถูกศาลพิพากษาให้ล้มละลาย" หรือ "การชำระบัญชีเพื่อ การเลิกบริษัท" หรือ "กรณีอื่น (โปรดระบุ) โดยระบุรายละเอียดการด้อยสิทธิ"

| 7. เปลี่ยนแปลงข้อมูลผู้<br>แทน<br>ผู้อีลหังกั | <u>หมายเหตุ</u> หากมีการเปลี่ยนแปลงประเภท | ตราสารที่จะชายต้องกตปุ่ม 'แสดงผล' บุกครั้ง |  |
|-----------------------------------------------|-------------------------------------------|--------------------------------------------|--|
|                                               | 📃 มีการเปลี่ยนแปลงชื่อบริษัทที่ออกตร      | าสารหนี้ในการเสนอขายครั้งนี้               |  |
| 7.1. เปลี่ยนแปลงข้อมูลผู้<br>แทนผู้ถือหุ้นกู้ | ข้อจำกัดการโอน                            |                                            |  |
|                                               | ข้อจำกัดการโอน 📃                          | วันที่                                     |  |
| 8. ประวัติการส่งข้อมูล                        | การยื่น Filing                            |                                            |  |
| 8.1. การเสนอขาย                               | การขึ้น Filing                            | เสนอขายแก่ประชาชนทั่วไป ต้องยื่น Filing    |  |
| 8.2. รายงานผลการขาย                           | วันที่ Effective Filing                   |                                            |  |
|                                               | หลักประกัน                                |                                            |  |
|                                               | 🔘 ไม่มีหลักประกัน                         |                                            |  |
|                                               | 🔘 มีหลักประกัน                            |                                            |  |
|                                               | ประเภทดราสารหนี้                          |                                            |  |
|                                               | 🦲 ຕ້ວຍສືາຫຼື                              |                                            |  |
|                                               | 📃 เมื่อผู้ออกหุ้นกู้ถูกพิทักษ์            | ภ์ทรัพย์ หรือถูกศาลพิพากษาให้ล้มละลาย      |  |
|                                               | 📃 การชำระบัญชีเพื่อการเ                   | ສືກນຈີນັກ                                  |  |
|                                               |                                           |                                            |  |
|                                               | 🗌 กรณีอื่น (โปรตระบุ)                     |                                            |  |
|                                               | 📃 ครบกำหนดไถ่ถอนเมื่อเลิกบ                | ริษัท (perpetual bond)                     |  |

- "ประเภทตราสารหนี้" กรณีมีผู้แทนผู้ถือหุ้นกู้ ให้เลือกชื่อผู้แทน

ผู้ถือหุ้นกู้และวันที่เริ่มต้น

- "ชื่อเฉพาะหุ้นกู้" ระบุชื่อเฉพาะหุ้นกู้ (ภาษาไทย) และ

ชื่อเฉพาะหุ้นกู้ (ภาษาอังกฤษ)

หลังจากกรอกข้อมูลเรียบร้อยแล้วคลิก "Add"

| 🛃 มีผู้แทนผู้ถือหุ้นกู้         |                |                   |                |
|---------------------------------|----------------|-------------------|----------------|
| ชื่อผู้แทนผู้ถือพุ้นกู้         | วันที่เริ่มต้น | วันที่สิ้นสุด ราย | การ            |
| กรุณาเลือกผู้แทนผู้ถือหุ้นกู้ 💽 |                | ()<br>()<br>()    | )<br>มม<br>เลบ |
| สถานที่ขาย                      |                |                   |                |
| 💿 ในประเทศ                      |                |                   |                |
| ชื่อเฉพาะหุ้นกู้                |                |                   |                |
| ชื่อเฉพาะหุ้นกู้ (ภาษาไทย)      |                |                   | ×              |
| ชื่อเฉพาะหุ้นกู้ (ภาษาอังกฤษ)   |                |                   |                |
|                                 | ADD            | ยกเจิก            |                |

2.2 "สาระสำคัญตราสาร" กรณียังไม่เคยกรอกข้อมูลในส่วนนี้ ให้คลิกเลือก
 "บันทึก" ชุดที่ต้องการกรอกข้อมูล แต่ถ้าเคยกรอกข้อมูลนี้แล้วและต้องการแก้ไขให้คลิกเลือก
 "แก้ไข" ชุดที่ต้องการแก้ไข

| DSO<br>ออกจากระบบ   Home                                                                      |                                                                                                    | )ebt   | : Se   | ecurities Offering                                              |          |                      | 11            | 12                       | 74                  |                            | ~                |
|-----------------------------------------------------------------------------------------------|----------------------------------------------------------------------------------------------------|--------|--------|-----------------------------------------------------------------|----------|----------------------|---------------|--------------------------|---------------------|----------------------------|------------------|
| <ol> <li>การให้สิทธิ์บันทึก<br/>ข้อมูล</li> <li>1.1. การให้สิทธิ์บันทึก<br/>ข้อมูล</li> </ol> | 1. การให้สิทธ์บันทึก<br>ข้อมูล<br>1.1. การให้สิทธ์บันทึก<br><sub>โอมูล</sub><br>บริษัทที่ออกดราสารหนี้ : บมจ. โชคดีเสมอ |        |        |                                                                 |          |                      |               |                          |                     |                            |                  |
| 2. การเสนอขาย                                                                                 | ลำตับ                                                                                                    | บันทึก | แก้ไข  | ชื่อเฉพาะหุ้นกู้                                                | จำนวน    | มูลค่าเสนอขาย<br>รวม | วันที่<br>ออก | วันที่ครบกำหนดไถ่<br>ถอน | วันที่ปิดการ<br>ขาย | สิทธิการได่ลอน<br>(option) | การจัด<br>Rating |
| 2.1. ประเภทตราสาร<br>2.2. สาระสำคัญตรา<br>สาร                                                 | 1                                                                                                    | บันทึก | แก้ไข  | หุ้นกู้ บมจ.โชคดีเสมอ ครั้งที่ 1/2552 ครบ<br>กำหนดไถ่ถอนปี 2555 |          |                      |               |                          |                     |                            |                  |
| 2.3. การส่งข้อมูล<br>2.4. พิมพ์แบบเสนอขาย                                                     | <u> </u>                                                                                                    | ายเหตุ | : กรณี | ทั่วเงินและหุ้นกู้ระยะสั้นไม่ต้องบันทึกสาระจ่                   | โาคัญของ | ทราสาร               |               |                          |                     |                            |                  |

ก.กรอกข้อมูลให้ครบถ้วน ได้แก่

- "การเสนอขาย" ประกอบด้วย "จำนวน" / "มูลค่าที่ตราไว้

หน่วยละ" / "มูลค่าเสนอขายหน่วยละ" / "มูลค่าเสนอขายรวม" (ระบบจะคำนวณจาก "จำนวน" คูณ "มูลค่าที่ตราไว้หน่วยละ")

| <ol> <li>การให้สิทธิ์บันทึก<br/>ข้อมูล</li> <li>1.1. การให้สิทธิ์บันทึก<br/>ข้อมูล</li> </ol>                                                              | <mark>บันทึกข้อมูลสาระสำคัญของตราสารที่เสนอขาย</mark><br>บริษัทที่ออกดราสารหนี้ : บมจ. โชคดีเสมอ                                                                                             |  |  |  |  |  |  |  |  |  |  |
|----------------------------------------------------------------------------------------------------|----------------------------------------------------------------------------------------------------|--|--|--|--|--|--|--|--|--|--|
| <ol> <li>2. การเสนอขาย</li> <li>2.1. ประเภทตราสาร</li> <li>2.2. สาระสำคัญกรา</li> </ol>                                                                    | ลักษณะการเสนอชาย : PP-II/HNW<br>ดราสารที่เสนอชาย : หุ้นถู้ ระยะยาว<br>ชื่อเฉพาะหุ้นถู้ : หุ้นถู้ บริษัท โชคดีเสมอ จำกัด (มหาชน) ครั้งที่ 2/2552 ครบกำหนดไถ่<br>ชื่อเฉพาะหุ้นถู้ : ถอนปี 2555 |  |  |  |  |  |  |  |  |  |  |
| <ol> <li>2.3. การส่งข้อมูล</li> <li>4. อิณา์แนนสมองชน</li> </ol>                                                                                           | าารเสนอขาย                                                                                                    |  |  |  |  |  |  |  |  |  |  |
| 2.4. พมพแบบเสนอชาย                                                                                                    | จ้านวน ทน่วย                                                                                                    |  |  |  |  |  |  |  |  |  |  |
| <ol> <li>การรายงานผลการ<br/>ขาย</li> <li>3.1. สาระสำคัญตราสาร</li> <li>3.2. ผลกามสนอชาย</li> <li>3.3. การส่งป้อมูล</li> <li>3.4. พิมพ์แบบรายงาน</li> </ol> | มูลค่าที่ตราไว้หน่วยละสภุลเงิน บาท<br>อัตราแลกเปลี่ยน(บาทต่อ<br>1 หน่วยเงินตราต่าง1<br>ประเทศ)<br>มูลค่าเสนอขายหน่วยละ                                                                       |  |  |  |  |  |  |  |  |  |  |
|                                                                                                    | · · · · · · · · · · · · · · · · · · ·                                                                                                    |  |  |  |  |  |  |  |  |  |  |

-"อัตราดอกเบี้ย" เลือก "ประเภทอัตราดอกเบี้ย" / ระบุ "อัตรา

ดอกเบี้ย (ภาษาไทย)" / "อัตราดอกเบี้ย (ภาษาอังกฤษ)" - "อายุตราสาร" ระบุ "วันที่ออก" / "วันที่ครบกำหนดไถ่ถอน" /

คลิก "คำนวณอายุ" ระบบจะคำนวณอายุเป็น ปี เดือน วัน หากไม่ถูกต้องสามารถแก้ไขได้ / "ระยะเวลาการชำระหนี้" / เลือก "วันที่เสนอขาย" / เลือก "วันที่ปิดการขาย"

- "สิทธิการไถ่ถอนก่อนกำหนด (put/call) กรณีมีให้สิทธิไถ่ถอน

ให้ระบุเลือก "สิทธิการไถ่ถอน" และกรอก "รายละเอียดการไถ่ถอนก่อนครบกำหนด"

- "การจัดอันดับความน่าเชื่อถือ" ระบุ "ประเภท rating" /

"สถาบันจัดอันดับ" / "Rating" / "วันที่ rating" กรณีที่มีมากกว่า 1 รายการ ให้คลิก "เพิ่ม" แล้ว กรอกข้อมูลเพิ่มเติม หากกรอกผิดรายการ ให้คลิก "ลบ" เพื่อลบรายการนั้น - "รายละเอียดตราสารเพิ่มเติม" กรณีที่มีให้ระบในช่อง

"ภาษาไทย"

- "ที่ปรึกษาทางการเงิน" กรณีมีที่ปรึกษาทางการเงินกรณี ให้เลือกชื่อที่

ปรึกษาทางการเงิน กรณีที่มีมากกว่า 1 บริษัท ให้คลิก "เพิ่ม" แล้วกรอกข้อมูลเพิ่มเติม หากกรอกผิด รายการ ให้คลิก "ลบ" เพื่อลบรายการนั้น

| 0. 1. 100 100 P 10 9 10                                       |                                                                            |                                           |                   |               | <u>^</u>    |  |  |  |  |  |
|---------------------------------------------------------------|----------------------------------------------------------------------------|-------------------------------------------|-------------------|---------------|-------------|--|--|--|--|--|
|                                                               | อัตราดอกเบีย                                                               |                                           |                   |               |             |  |  |  |  |  |
| <ol> <li>การรายงานผลการ<br/>พวยซี่ไม่ใช่อชั้งแชง (</li> </ol> | ประเภทอัตราดอกเบี้ย                                                        | — กรุณาเลือกประเภทอัตราดอกเบี้ย—          |                   |               |             |  |  |  |  |  |
| ขายกาณเธรารงแรก 7<br>การไถ่ถอนตราสารหนี้<br>ระยะสั้น          | อัตราดอกเบี้ย (ภาษาไทย)                                                    |                                           |                   |               |             |  |  |  |  |  |
| 4.1. การรายงานผลการ<br>ขายและการไถ่ถอน<br>4.2. การส่งข้อมูล   | อัทราดอกเบี้ย (ภาษาอังกฤษ)                                                 |                                           |                   | ~             |             |  |  |  |  |  |
| 4.3. พิมพ์แบบรายงาน                                           | อายุดราสาร                                                                 |                                           |                   |               |             |  |  |  |  |  |
| 5. หุ้นอู้อนุพันธ์                                            | วันที่ออก                                                                  | 📄 วันที่ครบกำหนดไ                         | ถ่ถอน 🖬           | คำนวนอายุ     |             |  |  |  |  |  |
| 5.1. การไถ่ถอน<br>5.2. การส่งข้อมูล<br>5.3. พิมพ์แบบรายงาน    | อา<br>ระยะเวลาการชำระหนี้<br>(ระบุงวดการชำระหนี้เงิน<br>ต้นและดอกเมี้ย)    | ยุ ปี เดือน                               | วัน<br>           |               |             |  |  |  |  |  |
| 6 เอกสารที่เกี่ยวข้อง                                         | วันที่เสนอขาย                                                              | 📰 วันที่ปิดการขาย                         | Ē                 |               |             |  |  |  |  |  |
|                                                               | สิทธิการไถ่ถอนก่อนกำหนด (put/call)                                         |                                           |                   |               |             |  |  |  |  |  |
| 6.1. ข้อจำกัดการโอน                                           | 🔿 ตราสารหนีที่ให้สึกซิผู้ถือตราสารหนี้โนการไม่ถอนก่อนครบกำหนด (put option) |                                           |                   |               |             |  |  |  |  |  |
| 6.2. พมพขอจากตการ<br>โอน                                      | 🔘 ตราสารหนีที่ให้สิทธิผู้ออกตราสารหนีในการไถ่ถอนก่อนครบกำหนด (Call option) |                                           |                   |               |             |  |  |  |  |  |
| 6.3. ผู้ลงทุน 10 ราย<br>6.4 เมินน์ต้องทุน 10                  | O,ii out/call option                                                       |                                           |                   |               |             |  |  |  |  |  |
| ราย                                                           | 💿 ໄມ່ສັ put/call option                                                    |                                           |                   |               |             |  |  |  |  |  |
|                                                               | สายสมเดียตลางไล่ออมด่อม                                                    |                                           |                   |               |             |  |  |  |  |  |
| 7. เปลี่ยนแปลงข้อมูลผู้<br>แทน                                | กรบกำหนด                                                                   |                                           | ~                 |               |             |  |  |  |  |  |
| ยั่ถือหับกั<br>ยุถือหุ้นกู้                                   | การรัดอันดับความป่าเชื่อถือ                                                |                                           |                   |               |             |  |  |  |  |  |
| 7.1. เปลี่ยนแปลงข้อมลผ้                                       | ประเภท rating                                                              | สถาบันจัดอันดับ                           | Rating            | วันที่ rating | รายการ      |  |  |  |  |  |
| แทนผู้ถือหุ้นกู้                                              | — กรุณาเลือกประเภท Rating — 🛛 💌                                            | — กรุณาเลือกสถาบันจัดอันดับ— 🗙 — กรุณาเล่ | iian Rating — 🛛 💌 |               | ◯ เพิ่ม ◯ลบ |  |  |  |  |  |
| 0 alguñess gebañous                                           | รายละเอียดดราสาร (เพิ่มเดิม)                                               |                                           |                   |               |             |  |  |  |  |  |
| <ol> <li>บระวทการสงขอมูล</li> </ol>                           |                                                                            | <u>^</u>                                  |                   |               | ~           |  |  |  |  |  |
| 8.1. การเสนอขาย<br>8.2. รายงานผลการขาย                        | ภาษาไทย                                                                    | ×                                         | มาษา<br>อังกฤษ    |               | V           |  |  |  |  |  |
|                                                               | ที่ปรึกษาทางการเงิน                                                        |                                           |                   |               |             |  |  |  |  |  |
|                                                               | ที่บ                                                                       | ปรึกษาทางการเงิน รายก                     | 15                |               |             |  |  |  |  |  |
|                                                               | — กรุณาเลือกที่ปรี                                                         | ลษาทางการเงิน – 🛛 🔽 🔿 เพิ่ม               | 🔾 ລນ              |               |             |  |  |  |  |  |

- "นายทะเบียนหลักทรัพย์" กรณีเลือก "ใบอนุญาต" ให้ระบุชื่อ

นายทะเบียนหลักทรัพย์

- "ผู้สอบบัญชี" ถ้ามี ระบุชื่อผู้สอบบัญชีและสังกัด กรณี ที่มีมากกว่า 1 รายการ ให้คลิก "เพิ่ม" แล้วกรอกข้อมูลเพิ่มเติม หากกรอกผิดรายการ ให้คลิก "ลบ" เพื่อลบรายการนั้น

- "รายละเอียดผู้ติดต่อ" ระบุ "ชื่อผู้ติดต่อ" / "email" / "โทรศัพท์" กรณีที่มีมากกว่า 1 รายการ ให้คลิก "เพิ่ม" แล้วกรอกข้อมูลเพิ่มเติม หากกรอกผิดรายการ ให้คลิก "ลบ" เพื่อลบรายการนั้น

| ประเภทเขตาเป็นแนว้าหรือนั้น บายหายีแนะวิกทรับนั้ |                                                                             |                                           |                      |             |  |  |  |
|--------------------------------------------------|-----------------------------------------------------------------------------|-------------------------------------------|----------------------|-------------|--|--|--|
|                                                  | <ul> <li>ใบอนุญาต</li> <li>บริษัท</li> <li>ศูนย์รับฝากหลักทรัพย์</li> </ul> | — กรุณาเลือกนายทะเบียนหลักทรั             | พย์ – 🔽              |             |  |  |  |
| ผู้สอบบัญชี                                      |                                                                             |                                           |                      |             |  |  |  |
|                                                  | ผู้สอบบัญชี ชื่อ                                                            | และสังกัดผู้สอบบัญชี (กรณีไม่มีชื่อให้เลื | อก กรุณากรอกช่องนี้) | รายการ      |  |  |  |
| — กรุณาเลี                                       | ภกผู้สอบบัญชี — 💌                                                           |                                           |                      | ◯ เพิ่ม ◯ลว |  |  |  |
|                                                  | <b>มู้ดิดด่อ</b>                                                            |                                           |                      |             |  |  |  |
| รายละเอยด                                        |                                                                             |                                           |                      |             |  |  |  |
| รายละเอยด                                        | ชื่อผู้ทิดท่อ                                                               | email                                     | โทรศัพท์             | 3.19(1.1.2  |  |  |  |

2.3 การส่งข้อมูลให้กับสำนักงาน ให้คลิก "ส่งข้อมูล" ชุดที่ต้องการส่ง ระบบ จะขึ้น pop up "โปรดสอบทานข้อมูล หากส่งข้อมูลการเสนอขายแล้วจะไม่สามารถทำการแก้ไข ข้อมูลได้" เพื่อให้ท่านยืนยันอีกครั้ง หากถูกต้องแล้วให้คลิก "OK" ที่ pop up แล้วคลิก "submit" อีกครั้ง เพื่อส่งข้อมูล ระบบจะแจ้งการส่งผ่านในระบบว่า "Process complete"

กรณีที่ต้องการแก้ไขข้อมูลที่ส่งไปแล้ว ให้ท่านแจ้งเจ้าหน้าที่สำนักงาน เพื่อขอให้ปลด flag ชุดข้อมูลนั้น

| <ol> <li>การให้สิทธิ์บันทึก<br/>ข้อมูล</li> <li>1.1. การให้สิทธิ์บันทึก<br/>ข้อมูล</li> </ol> | <mark>ข้อมูลการเสนอขายตราสารที่ต้องการส่ง</mark><br>บริษัทที่ออกดราสารหนี้ : บมจ. โชคดีเสมอ |                        |                          |                                                             |  |  |  |  |  |  |  |
|-----------------------------------------------------------------------------------------------|---------------------------------------------------------------------------------------------|------------------------|--------------------------|-------------------------------------------------------------|--|--|--|--|--|--|--|
| 2. การเสนอขาย                                                                                 | การดำเนินการ                                                                                | ลักษณะการเสนอขาย       | ตราสารที่เสนอบาย         | ชื่อเฉพาะ/มูลค่ารวม                                         |  |  |  |  |  |  |  |
| 2.1. ประเภทตราสาร                                                                             | 💿 ส่งข้อมูล 🔘 ไม่ส่ง                                                                        | PO                     | หุ้นกู้ ระยะยาว          | หุ้นกู้ บมจ.โชคดีเสมอ ครั้งที่ 1/2552 ครบกำหนดไถ่ถอนปี 2555 |  |  |  |  |  |  |  |
| 2.2. สาระลำคัญทราสาร<br>2.3. การส่งข้อมูล<br>2.4. พิมพ์แบบเสนอขาย                             | _                                                                                           |                        | submit                   | มกเจิก                                                      |  |  |  |  |  |  |  |
|                                                                                               | Mi                                                                                          | crosoft Internet Explo | rer                      |                                                             |  |  |  |  |  |  |  |
| 3. การรายงานผลการ<br>ชาย                                                                      | (                                                                                           | 😲 โปรดสอบหานข้อมูล     | เ หากส่งข้อมูลการเสนอขาย | แล้วจะไม่สามารถทำการแก้ไซข้อมูลได้                          |  |  |  |  |  |  |  |
| 3.1. สาระสำคัญทราสาร<br>3.2. ผลการเสนอขาย<br>3.3. การส่งข้อมูล<br>3.4. พิมพ์แบบรายงาน         |                                                                                             |                        | OK Canc                  | ei                                                          |  |  |  |  |  |  |  |

หลังจากกรอกข้อมลเรียบร้อยแล้วคลิก "Add"

2.4 "พิมพ์แบบเสนอขาย" คลิก "พิมพ์" ชุดที่ต้องการสั่งพิมพ์ ระบบจะพิมพ์ ออกมาในรูปแบบ PDF ซึ่งบริษัทจะต้องส่งแบบ 35-2-2 ที่ลงนามแล้วมาที่สำนักงานเพื่อ ให้แบบ filing มีผลใช้บังคับ

| DSO<br>Benginszuw   Home                                                                     |        | )eb   | t Securities Offering                                           |                                 |                                  | 1                    | FA                       |            | ~                            |
|----------------------------------------------------------------------------------------------|--------|-------|-----------------------------------------------------------------|---------------------------------|----------------------------------|----------------------|--------------------------|------------|------------------------------|
| <ol> <li>การให้สิทธิ์บันทึก<br/>ข้อมูล</li> <li>1.1.การให้สิทธิ์บันทึก<br/>ข้อมูล</li> </ol> |        |       | รายงา<br>บริษัทที่อ                                             | <b>เนตราสารห</b><br>อกดราสารหนี | <b>นี้ที่จะเสนอ</b><br>∷บมจ. โชค | <b>ขาย</b><br>ดีเสมอ |                          |            |                              |
| <ol> <li>2. การเสนอขาย</li> <li>2.1. ประเภทตราสาร</li> </ol>                                 | ລໍາທັນ | พิมพ์ | ชื่อเฉพาะ                                                       | ลักษณะการเสนอ<br>ขาย            | ตราลารที่เลนอ<br>ชาย             | จำนวน                | มูลค่าเสนอชาย<br>ทั้งหมด | วันที่ออก  | วันที่ครบ<br>กำหนด<br>ได่ถอน |
| 2.2. สาระสำคัญตราสาร<br>2.3. การส่งข้อมูล<br><mark>2.4. พิมพ์แบบเสนอ<br/>ขาย</mark>          | 1      | พิมพ์ | หุ้นกู้ บมจ.โชคดีเสมอ ครั้งที่ 1/2552 ครบกำหนดไม่ถอน<br>ปี 2555 | PO                              | หุ้นกู้ ระยะยาว                  | 100,000              | 100,000,000.00           | 11/03/2552 | 11/03/2555                   |

**3.การรายงานผลการขาย** : สำหรับบันทึกข้อมูลรายงานผลการขาย นำส่งข้อมูล และ พิมพ์รายงานผลการขาย โดยแบ่งเมนูการทำงานออกเป็น 4 เมนูย่อย ได้แก่

3.1 "สาระสำคัญตราสาร" กรณียังไม่เคยกรอกข้อมูลในส่วนนี้ ให้คลิกเลือก
"บันทึก" ชุดที่ต้องการกรอกข้อมูล แต่ถ้าเคยกรอกข้อมูลนี้แล้วและต้องการแก้ไขให้คลิกเลือก
"แก้ไข" แต่ถ้าขึ้นข้อความว่า "ไม่พบข้อมูลการเสนอขายตราสารในฐานข้อมูล" แสดงว่า
ท่านยังไม่ได้ส่งข้อมูลการเสนอขายในข้อ 2.3 หรือท่านอาจจะยังไม่เคยกรอกข้อมูลในข้อ 2
การเสนอขาย

| <ol> <li>การให้สิทธ์บันทึก<br/>ข้อมูล</li> <li>การให้สิทธิ์บันทึก<br/>ข้อมูล</li> </ol> | <mark>ชื่อมูลสาระสำคัญของรายงานผลการชาย</mark><br>บริษัทที่ออกดราสารหนี้ : บมจ. โชดดีเสมอ |        |       |                                                             |                |                     |                 |               |  |  |  |  |
|-----------------------------------------------------------------------------------------|-------------------------------------------------------------------------------------------|--------|-------|-------------------------------------------------------------|----------------|---------------------|-----------------|---------------|--|--|--|--|
| 2. การเสนอขาย                                                                           | ข้อมูล                                                                                    | งการเ  | สนอา  | ายกรณีหุ้นกู้                                               |                |                     |                 |               |  |  |  |  |
| 2.1. ประเภทตราสาร                                                                       | ลໍາຕັນ                                                                                    | บันทึก | แก้ไข | ชื่อเฉพาะหุ้นกู้                                            | จำนวนที่ขายได้ | ราคาเสนอขายต่อหน่วย | มูลค่าที่ขายได้ | การจัด Rating |  |  |  |  |
| 2.2. สาระลำคัญตราสาร                                                                    | 1                                                                                         | บันทึก | แก้ไข | หุ้นกู้ บมจ.โชคดีเสมอ ครั้งที่ 1/2552 ครบกำหนดไถ่ถอนปี 2555 |                |                     |                 |               |  |  |  |  |
| 2.3. การสงขอมูล<br>2.4. พิมพ์แบบเสนอขาย                                                 |                                                                                           |        |       |                                                             |                |                     |                 |               |  |  |  |  |
| 3. การรายงานผลการ<br>ชาย                                                                |                                                                                           |        |       |                                                             |                |                     |                 |               |  |  |  |  |
| 3.1. สาระสำคัญครา                                                                       |                                                                                           |        |       |                                                             |                |                     |                 |               |  |  |  |  |
| <b>สาร</b><br>3.2. ผลการเสนอบาย                                                         |                                                                                           |        |       |                                                             |                |                     |                 |               |  |  |  |  |
| 3.3. การส่งข้อมูล                                                                       |                                                                                           |        |       |                                                             |                |                     |                 |               |  |  |  |  |
| 3.4. พมพแบบรายงาน                                                                       |                                                                                           |        |       |                                                             |                |                     |                 |               |  |  |  |  |

ก. ตรวจสอบความถูกต้องครบถ้วนของข้อมูล และระบุ "ระยะเวลา

การจองซื้อและชำระในค่าซื้อตราสาร" เนื่องจากข้อมูลส่วนใหญ่จะเป็นข้อมูลที่เคยกรอกแล้วใน "ข้อ 2 การเสนอขาย" หากถูกต้องให้คลิก "Add" แต่ถ้าต้องการแก้ไขข้อมูลให้แจ้งเจ้าหน้าที่ ของสำนักงานเพื่อทำการปลด flag และท่านจะต้องกลับไปแก้ไขในข้อ 2.1 และ 2.2 ขึ้นอยู่กับว่า ข้อมูลที่ต้องการแก้ไขอยู่ในหัวข้อไหน

| <ol> <li>การเหล่าหรบมาก<br/>ข้อมูล</li> <li>1.1. การให้สิทธิ์บันทึก<br/>ข้อมูล</li> <li>2. การเสนอชาย</li> <li>2.1. ประเภทคราสาร<br/>2.2. สาะะล้ำคัญคราสาร<br/>2.3. การส่งข้อมูล</li> <li>2.4. พิมพ์แบบเสนอชาย</li> </ol> | <mark>บันทึกข้อมูลสาระสำคัญของรายงานผลการขาย</mark><br>บริษัทที่ออกดราสารหนี้ : บมจ. โชคดีเสมอ<br>ลักษณะการเสนอขาย : PP-II/HNW<br>ดราสารที่เสนอขาย : หุ้นกู้ ระยะยาว<br>ชื่อเฉพาะหุ้นกู้ : หุ้นกู้ บริษัท โชคดีเสมอ จำกัด (มหาชน) ครั้งที่ 2/2552 ครบกำหนดไถ่<br>ถอนปี 2555 |
|----------------------------------------------------------------------------------------------------|----------------------------------------------------------------------------------------------------|
| <ol> <li>การรายงานผลการ<br/>ชาย</li> <li>สาระสำคัญครา<br/>สาร</li> <li>มลการสนอขาย</li> <li>ม.การส่งข้อมูล</li> <li>ม.การส่งข้อมูล</li> <li>ม.การรายงานผลการ</li> </ol>                                                   | รับรู้สุการเป       รับที่ยั่งแบบแสดงรายการข้อมูลการเสนอขาย                                                                                                    |

3.2 "ผลการเสนอขาย" กรณียังไม่เคยกรอกข้อมูลในส่วนนี้ ให้คลิกเลือก "บันทึก" ชุดที่ต้องการกรอกข้อมูล แต่ถ้าเคยกรอกข้อมูลนี้แล้วและต้องการแก้ไขให้คลิกเลือก "แก้ไข" ชุดที่ต้องการแก้ไข

| DSO                                                                                                    | Debt         | Secu      | rities Offering                         |                                                           | 1 Alexandre                                         |
|----------------------------------------------------------------------------------------------------|--------------|-----------|-----------------------------------------|-----------------------------------------------------------|-----------------------------------------------------|
| <ol> <li>การให้สิทธิ์บันทึก<br/>ข้อมูล</li> <li>1.1. การให้สิทธิ์บันทึก<br/>ข้อมูล</li> </ol>                                                                                                 |              |           | บริษั                                   | <mark>ข้อมูลผลการเสนอข</mark><br>ทที่ออกดราสารหนี้ : บมจ. | <mark>าย</mark><br>โชคดีเสมอ                        |
| 2. การเสนอขาย                                                                                                    | ข้อมูลการเ   | สนอขาย    | เกรณีหุ้นกู้                            |                                                           |                                                     |
| 2.1. ประเภทตราสาร                                                                                                    | ลำดับ บันทึก | แก้ไข     | ชื่อเฉพ                                 | າະหຸ້ນຄູ້                                                 | ผลการเสนอชาย                                        |
| <ol> <li>2.2. สาระลำคัญทราสาร</li> <li>2.3. การส่งข้อมูล</li> </ol>                                                                                                    | 1 บันทึก     | แก้ไข หุ้ | รุ้นกู้ บมจ.โชคดีเสมอ ครั้งที่ 1/2552 ค | ารบกำหนดไล่ถอนปี 2555                                     | 🔘 บันทึกผลการเสนอขายแล้ว 💿 ยังไม่บันทึกผลการเสนอขาย |
| <ol> <li>2.4. พิมพ์แบบเส้นอยาย</li> <li>3. การรายงานผลการ<br/>ชาย</li> <li>3.1. สาระสำคัญตราสาร</li> <li>3.2. ผลการเส้นอยาย</li> <li>3.3. กรส่งข้อมูล</li> <li>3.4. พิมพ์แบบรายงาน</li> </ol> |              |           |                                         |                                                           |                                                     |

 ก. "ผลการเสนอขายตราสารหนี้" แบ่งประเภทเป็นผู้ลงทุนสัญชาติไทย และผู้ลงทุนต่างประเทศ โดยกรอกเป็นตัวเลข และในช่อง "รวม" ระบบจะคำนวณรวมให้อัตโนมัติ

| »สาระลำคัญทราสาร                                                |                                               |                             |                          |                               |                             |                            |                           |
|-----------------------------------------------------------------|-----------------------------------------------|-----------------------------|--------------------------|-------------------------------|-----------------------------|----------------------------|---------------------------|
| »การส่งข้อมูล<br>…มิจะม์แงงแสงเธลาย                             | ผลการเ <mark>สนอขายด</mark> ราส               | ารหนี้                      |                          |                               |                             |                            |                           |
| WHAT HALD DAM NO D ID                                           | <ol> <li>ผู้ลงทุนสัญชาติไทย</li> </ol>        |                             |                          |                               |                             |                            |                           |
|                                                                 |                                               |                             | ผลการจองชื้อ             |                               |                             | ผลการจัดสรร                |                           |
| การรายงานผลการขาย                                               | ประเภทผู้ลงทุน                                | จำนวนผู้จองซื้อ             | จำนวนหลักทรัพย์          | จำนวนหลักทรัพย์ที่จองซื้อ/    | จำนวนผู้จองซื้อ             | จำนวนตราสารหนี้            | จำนวนตราสารหนี้ที่จองซื้อ |
| การรายงานผลการขาย                                               |                                               | ตราสารหนี้ (ราย)            | ที่จองซื้อ (หน่วย)       | หลักทรัพย์ทั้งหมด (%)         | คราสารหนี้ (ราย)            | ที่ได้รับการจัดสรร (หน่วย) | /ตราสารหนี้ทั้งหมด (%)    |
| »สาระลำคัญทราสาร<br><mark>»ผลการเสนอชาย</mark><br>»การส่งข้อมูล | <ul> <li>ผู้ลงทุนสถาบัน (II)</li> </ul>       |                             |                          |                               |                             |                            |                           |
| »พิมพ์แบบรายงาน                                                 | <ul> <li>ผู้ลงทุนรายใหญ่<br/>(HNW)</li> </ul> |                             |                          |                               |                             |                            |                           |
| ประวัติการส่งข้อมูล                                             | • บุคคลธรรมดา                                 |                             |                          |                               |                             |                            |                           |
| ประวัติ<br>»การเล่นอชาย<br>»รายงานผลการชาย                      | • นิติบุคคล                                   |                             |                          |                               |                             |                            |                           |
|                                                                 | 2. ผู้ลงทุนต่างประเทศ                         |                             |                          |                               |                             |                            |                           |
|                                                                 |                                               |                             | ผลการจองชื้อ             |                               |                             | ผลการจัดสรร                |                           |
|                                                                 | ประเภทผู้ลงทุน                                | จำนวนผู้จองซื้อ             | จำนวนหลักทรัพย์          | จำนวนหลักทรัพย์ที่จองซื้อ/    | จำนวนผู้จองชื้อ             | จำนวนตราสารหนี้            | จำนวนตราสารหนี้ที่จองซื้อ |
|                                                                 |                                               | คราสารหนี้ (ราย)            | ที่จองซื้อ (หน่วย)       | หลักทรัพย์ทั้งหมด (%)         | คราสารหนี้ (ราย)            | ที่ได้รับการจัดสรร (หน่วย) | /ตราสารหนี้ทั้งหมด (%)    |
|                                                                 | <ul> <li>ผู้ลงทุนสถาบัน (II)</li> </ul>       |                             |                          |                               |                             |                            |                           |
|                                                                 | <ul> <li>ผู้ลงทุนรายใหญ่<br/>(HNW)</li> </ul> |                             |                          |                               |                             |                            |                           |
|                                                                 | <ul> <li>บุคคลธรรมตา</li> </ul>               |                             |                          |                               |                             |                            |                           |
|                                                                 | • นิทิบุคคล                                   |                             |                          |                               |                             |                            |                           |
|                                                                 | รวม                                           |                             |                          |                               |                             |                            |                           |
|                                                                 | <u>หมายเหตุ</u> : หากเป็นการเสนอ              | ขายคราสารหนี้ต่อผู้ลงทุนค่า | งประเทศหรือผู้ลงทุนในลัก | าษณะจำกัด กรุณาระบุที่อยู่ของ | ผู้ลงทุนเป็นเอกสารแนบที่ส่ง | ต่อสำนักงาน                |                           |
| ど Done                                                          |                                               |                             |                          |                               |                             |                            | 🔒 🧐 Local intranet        |

ข."รายชื่อผู้ได้รับการจัดสรรหลักทรัพย์ในจำนวนที่สูงสุด 20 อันดับแรก"

ระบุรายชื่อผู้ได้รับการจัดสรร กรณีรายชื่อที่ได้รับจัดสรรเกิน 50 ชื่อ ขอให้แนบ file ไว้ที่ "แนบ File ผู้ที่ได้รับการจัดสรรเพิ่มเติม" และพิมพ์ file นี้เป็นเอกสารแนบส่งมาพร้อมกับเอกสารรายงาน ผลการขายมาที่สำนักงาน

ค."จำนวนเงินสุทธิที่ผู้เสนอขายได้รับจากการเสนอขายตราสาร
 (สุทธิแล้วหลังหักค่าใช้จ่าย)" ระบุ "รายละเอียด" และ "ระบุจำนวนเงิน"
 ง."ผลการจัดจำหน่ายของผู้จัดจำหน่ายหลักทรัพย์" ระบุ

"ชื่อผู้จัดจำหน่ายหลักทรัพย์" / "จำนวนหลักทรัพย์ที่รับจัดจำหน่าย" / "จำนวนหลักทรัพย์ที่ชื่อ ไว้เอง" / "คิดเป็นร้อยละของการเสนอขาย" หากมีมากกว่า 1 บริษัท ให้คลิก "เพิ่ม" และ กรอกรายละเอียดในช่องถัดไป

หลังจากกรอกข้อมูลเรียบร้อยแล้วคลิก "Update"

กรณีที่คลิก "Update" แล้ว ระบบขึ้น pop up ว่า "กรุณาบันทึกจำนวน ผู้จองซื้อตราสารหนี้ในตารางผลการเสนอขายให้มีจำนวนรวมเท่ากันกับจำนวนที่ขายได้" ให้คลิก "OK" แล้วตรวจสอบว่า ในข้อ 3.1 ท่านได้คลิก "Add" แล้วหรือยัง หรือข้อมูลในข้อ 3.1 หัวข้อ "จำนวนที่ขายได้" มีจำนวนไม่เท่ากับข้อ 3.2 ในหัวข้อ "จำนวนรวมผลการขายเสนอขายตราสารหนี้" ให้ท่านแก้ไขจำนวนให้ถูกต้อง

| แทนผู้ถือหุ้นกู้                       | รายชื่อผู้ได้รับการจัดสรรหลักทรัพย์ในจำนวนที่สูงสุด 20 อันดับแรก |                                                          |                                                  |                         |                                              |                |                            |                                            |                       |                                    |
|----------------------------------------|------------------------------------------------------------------|----------------------------------------------------------|--------------------------------------------------|-------------------------|----------------------------------------------|----------------|----------------------------|--------------------------------------------|-----------------------|------------------------------------|
| 8. ประวัติการส่งข้อมูล                 | (กรณีที่                                                         | ชื่อผู้ได้รับการจัด                                      | สรรเกิน 50 รา                                    | าย ขอให้เ               | ถ่าน Browse File                             | 15             | ที่หัวข้อ 'แนบ File        | e ผู้ที่ได้รับ                             | การจัดสรรเพื่         | มเดิม')                            |
|                                        |                                                                  |                                                          | บุคคลธรรมดา/นี                                   | โติบุคคล                |                                              |                | ผู้ล                       | งทุนรายใหญ่/เ                              | มู้ลงทุนสถาบัน        |                                    |
| 8.1. การเสนอขาย<br>8.2. รายงานผลการขาย | ลำดับ<br>ที่                                                     | ชื่อ-นามสกุล                                             | จำนวนหลักทรัพย์<br>ที่ได้รับการจัดสรร<br>(หน่วย) | จำนวนเงิข<br>(บาท)      | น คิดเป็นร้อยละของ<br>การเสนอขาย (%)         |                | ชื่อ-นามสกุล จำ<br>ที่ไ    | นวนหลักทรัพย์<br>ด้รับการจัดสรร<br>(หน่วย) | จำนวนเงิน<br>(บาท)    | คิดเป็นร้อยละของ<br>การเสนอขาย (%) |
|                                        | 1                                                                |                                                          |                                                  |                         |                                              |                |                            |                                            |                       |                                    |
|                                        | รวม                                                              |                                                          |                                                  |                         |                                              |                |                            |                                            |                       |                                    |
|                                        | แน                                                               | เบ File ผู้ที่ได้รับการจัดล                              | สรรเพิ่มเติม                                     |                         |                                              |                | Br                         | owse                                       |                       |                                    |
|                                        | จำนวนเ                                                           | - กรณีเป็นการเสนอข<br>เงินสุทธิที่ผู้เสนอร<br>รายละเอียด | ายพุ้มกู้ที่เสนอขาย<br>ขายได้รับจากก             | มท่างประเทศ<br>การเสนอร | ศ ไม่ค้องบันทึกข้อมูลใน<br>ขายดราสาร (สุทอิแ | ເສ່ວນ<br>.ລ້ວາ | เขี<br>หลังหักค่าใช้จ่าย)  |                                            |                       |                                    |
|                                        |                                                                  | ระบร์านวนเงิน                                            |                                                  |                         |                                              |                |                            |                                            |                       |                                    |
|                                        | ผลการ                                                            | จัดจำหน่ายของผู้จ                                        | จัดจำหน่ายหลัก                                   | าทรัพย์                 |                                              |                |                            |                                            |                       |                                    |
|                                        | ลำดับที่                                                         | ชื่อผู้จัด                                               | จำหน่ายหลักทรัพย์                                |                         | จำนวนหลักทรัพย์ที่รับจัด<br>จำหน่าย          | ก              | จำนวนหลักทรัพย์ที่ซื้อไว้เ | อง คิดเป็นร้                               | ยละของการเส่นอ<br>ขาย | รายการ                             |
|                                        |                                                                  |                                                          |                                                  |                         | (หน่วย)                                      |                | (หน่วย)                    |                                            | (%)                   |                                    |
|                                        | 1                                                                | — กรุณาเลือกผู้จัดจํ                                     | ำหน่ายหลักทรัพย์ —                               | ~                       | 0                                            |                |                            |                                            | 0.00                  | 🔾 ລາມ                              |
|                                        | รวม                                                              |                                                          |                                                  |                         | 0                                            |                | (                          |                                            | 0.00                  |                                    |
|                                        |                                                                  |                                                          |                                                  |                         | Update                                       | មរ             | าเลิก                      |                                            |                       |                                    |

3.3 "การส่งข้อมูล" กรณีที่กรอกข้อมูลครบถ้วนแล้ว และต้องการส่งข้อมูลให้กับ สำนักงาน ให้คลิก "ส่งข้อมูล" ชุดที่ต้องการส่ง ระบบจะขึ้น pop up "โปรดสอบทานข้อมูล หากส่งข้อมูลการเสนอขายแล้วจะไม่สามารถทำการแก้ไขข้อมูลได้" เพื่อให้ท่านยืนยันอีกครั้ง หากถูกต้องแล้วให้คลิก "OK" ที่ pop up แล้วคลิก "submit" อีกครั้ง เพื่อส่งข้อมูล ระบบจะแจ้ง การส่งผ่านในระบบว่า "Process complete"

กรณีที่ต้องการแก้ไขข้อมูลที่ส่งไปแล้ว ให้ท่านแจ้งเจ้าหน้าที่สำนักงาน เพื่อขอให้ปลด flag ชุดข้อมูลนั้น

กรณีที่ขึ้น pop up ว่า "กรุณาติดต่อเจ้าหน้าที่สำนักงาน ก.ล.ต. ผู้รับผิดชอบ" ขอให้ท่านติดต่อเจ้าหน้าที่ของสำนักงานเพื่อทำการตรวจสอบข้อมูลและ confirm ข้อมูลในส่วน "ข้อ 2 การเสนอขาย" ก่อน หลังจากเจ้าหน้าที่ทำการ confirm ข้อมูลแล้ว ท่านจึงจะ สามารถส่งข้อมูลรายงานผลการขายได้

| <ol> <li>การให้สิทธิ์บันทึก<br/>ข้อมูล</li> <li>1.1. การให้สิทธิ์บันทึก<br/>ข้อมูล</li> </ol>                               |                      | <mark>ช้อมูลผลการชายตราสารที่ต้องการส่ง</mark><br>บริษัทที่ออกตราสารหนี้ : บมจ. โชคดีเสมอ |                          |                                                             |  |  |  |  |  |
|----------------------------------------------------------------------------------------------------|----------------------|-------------------------------------------------------------------------------------------|--------------------------|-------------------------------------------------------------|--|--|--|--|--|
| 2. การเสนอขาย                                                                                                    | การต่ำเนินการ        | ลักษณะการเสนอบาย                                                                          | ทราสารที่เสนอบาย         | ชื่อเฉพาะ/มูลค่ารวม                                         |  |  |  |  |  |
| 2.1. ประเภทตราสาร                                                                                                    | 💿 ส่งข้อมูล 🔘 ไม่ส่ง | PO                                                                                        | หุ้นกู้ ระยะยาว          | หุ้นกู้ บมจ.โชคดีเสมอ ครั้งที่ 1/2552 ครบกำหนดไถ่ถอนปี 2555 |  |  |  |  |  |
| 2.2. สาระลำคัญคราสาร<br>2.3. การส่งข้อมูล<br>2.4. พิมพ์แบบเสนอชาย                                                           |                      | submit                                                                                    |                          |                                                             |  |  |  |  |  |
|                                                                                                    | M                    | hicrosoft Internet Exp                                                                    | lorer                    |                                                             |  |  |  |  |  |
| 3. การรายงานผลการ<br>ชาย                                                                                                    |                      | 😲 โปรดสอบหานข้อม                                                                          | มูล หากส่งข้อมูลการเสนอข | ายแล้วจะไม่สามารถทำการแก้ไขข้อมูลได้                        |  |  |  |  |  |
| <ol> <li>3.1. สาระสำคัญตราสาร</li> <li>3.2. ผลการเสนอขาย</li> <li>3.3. การส่งข้อมูล</li> <li>3.4. พิมพ์แบบรายงาน</li> </ol> | L                    |                                                                                           | OK Ca                    | ncel                                                        |  |  |  |  |  |

3.4"พิมพ์แบบรายงาน" คลิก "พิมพ์" ชุดที่ต้องการสั่งพิมพ์ ระบบจะพิมพ์ออกมา ในรูปแบบ PDF ซึ่งบริษัทจะส่งรายงานผลการขายที่ลงนามแล้วมาภายใน 15 วันหลังจาก วันสิ้นเดือนการขายมาที่สำนักงาน

| DSO                                                                                                    | Debt                            | Securities Offering                          |                                            |                                              | 12               | 4                                     | <u>~</u>        |
|----------------------------------------------------------------------------------------------------|---------------------------------|----------------------------------------------|--------------------------------------------|----------------------------------------------|------------------|---------------------------------------|-----------------|
| <ol> <li>การให้สิทธิ์บันทึก<br/>ข้อมูล</li> <li>1.1. การให้สิทธิ์บันทึก<br/>ข้อมูล</li> </ol>                                        |                                 | ហ                                            | <mark>รายงานผล</mark><br>ริษัทที่ออกดราสาร | <mark>เการเสนอชาย</mark><br>หนี้ : บมจ. โชคเ | ดีเสมอ           |                                       |                 |
| <ol> <li>2. การเสนอขาย</li> <li>2.1. ประเภทตราสาร</li> <li>2.2. สาระสำคัญตราสาร</li> <li>2.2. มาระไปไม่เรื่อง</li> </ol>             | <b>ข้อมูลผลก</b><br>ลำดับ พิมพ์ | าารขายกรณีหุ้นกู้<br><sup>ชื่อเฉพาะ</sup>    | _                                          | ลักษณะการเสนอชาย                             | ดราสารที่เสนอชาย | จำนวนตราสารหนี้/<br>พันธบัตรที่ขายได้ | มูลค่าที่ชายได้ |
| <ol> <li>2.4. พิมพ์แบบเสนอขาย</li> <li>3. การรายงานผลการ<br/>ชาย</li> </ol>                                                          | 1 พิมพ์                         | พุ่นกุ้ บมจ. โขคดีเสมอ คริงที่ 1/2552 ตรบกำห | นค แล่ถอนปี 2555                           | P0                                           | หุ้นกู้ ระยะยาว  | 100,000                               | 100,000,000.00  |
| <ol> <li>3.1. สาระสำคัญตราสาร</li> <li>3.2. แลกามสนอขาย</li> <li>3.3. การส่งข้อมูล</li> <li>3.4. พิมพ์แบบ</li> <li>รายงาน</li> </ol> |                                 |                                              |                                            |                                              |                  |                                       |                 |

## 4. การรายงานผลการขายที่ไม่ใช่ครั้งแรก / การไถ่ถอนตราสารหนี้ระยะสั้น ข้ามไปทำข้อ 6

#### 5. รายงานผลการไถ่ถอนหุ้นกู้อนุพันธ์ ข้ามไปทำข้อ 6

6. **เอกสารที่เกี่ยวข้อง** ในการเสนอขายแบบ PP วงแคบ จะต้องมีเอกสารเกี่ยวกับการจดข้อจำกัด การโอนส่งมาที่สำนักงานด้วย ซึ่งท่านพิมพ์ได้จากระบบ โดยมีวิธีดังนี้

6.1 "ข้อจำกัดการโอน" (กรณีที่เสนอขายผู้ลงทุนไม่เกิน 10 ราย ให้ข้ามไปทำข้อ

"6.3 ผู้ลงทุน 10 ราย") กรอกรายละเอียดข้อจำกัดการโอนให้ครบถ้วนดังนี้

ก. เลือกชุดเอกสารในช่อง "ตราสารที่เสนอขาย"

| 🕘 Debt Securities Of                                                                                                    | fering S   | iystem - Microsof       | t Internet Explorer  |                                                                                  |                     |
|----------------------------------------------------------------------------------------------------|------------|-------------------------|----------------------|----------------------------------------------------------------------------------|---------------------|
| File Edit View Fav                                                                                                    | orites 1   | ools Help               |                      |                                                                                  |                     |
| 🌀 Back 🔹 🌍 🔹                                                                                                    | ×          | 🛐 🏠 🔎 Sear              | ch 🤺 Favorites 🖌     | 🛛 🔗 🍓 🖻 · 🔜 🕼 🏭 🍪                                                                |                     |
| Address 🙆 https://webd                                                                                                    | lev.sec.or | .th/ssl_client/corp_fin | /dso/dso0m024.php    |                                                                                  | 🖌 🄁 Go 🛛 Links      |
| ออกจากระบบ   Hom                                                                                                    | e   เลือ   | กชื่อบริษัท             |                      |                                                                                  |                     |
| <ol> <li>การให้สิทธิ์บันทึก<br/>ข้อมูล</li> <li>1.1. การให้สิทธิ์บันทึก<br/>ข้อมูล</li> </ol>                                                                                                    |            |                         |                      | ข้อมูลการจดข้อจำกัดการโอน                                                        |                     |
|                                                                                                    |            |                         | L                    | ปริษัทที่ออกตราสารหนึ่ : บมจ. โชคดีเสมอ                                          |                     |
| 2. การเสนอขาย                                                                                                    | ข้อมูล     | าการเสนอขาย             | กรถเเ็น้มภู้         | (                                                                                |                     |
| <ol> <li>2.1. ประเภทตราสาร</li> <li>2.2. สาระสำคัญตรา</li> </ol>                                                                                                    | ล่ำดับ     | ตราสารที่เสนอ<br>ขาย    | ลักษณะการเสนอ<br>ขาย |                                                                                  | การจดข้อจำกัดการโอน |
| สาร<br>2.3. การส่งข้อมูล<br>2.4. พิมพ์แบบเสนอ<br>ขาย                                                                                                    | 1          | หุ้นกู้ ระยะยาว         | PP-II/HNW            | หุ้นกู้ บริษัท โซคดีเสมอ จำกัด (มหาชน) ครั้งที่ 2/2552 ครบกำหนดไถ่<br>ถอนปี 2555 | <ul> <li></li></ul> |
| <ol> <li>6. เอกสารที่เกียว<br/>ข้อง</li> <li>6.1. ข้อร่ากัดการ</li> <li>10.1. ข้อร่ากัดการ</li> <li>10.2. พิมพ์ข้อร่ากัดการ</li> <li>10.3. ผู้สุงงทุน 10 ราย</li> <li>6.4. พิมพ์ผู้ลงทุน 10</li> <li>ราย</li> </ol> |            |                         |                      |                                                                                  |                     |
| 🕘 Done                                                                                                    |            |                         |                      |                                                                                  | 🔒 🥑 Trusted sites   |

- "วันที่จดข้อจำกัดการโอน" กรณีที่ไม่ถูกต้องขอให้แจ้งเจ้าหน้าที่

สำนักงานเพื่อทำการแก้ไข

- "ที่ตั้งสำนักงานใหญ่" กรอกที่ตั้งให้ครบถ้วน
- "โทรศัพท์" กรอกเบอร์โทรศัพท์
- "อื่น ๆ ระบุ"
- "ผู้มีอำนาจลงนาม" กรอกชื่อผู้มีอำนาจลงนาม

เมื่อกรอกเสร็จแล้ว ให้คลิก ."Update"

| 1.1. การให้สิทธิ์บันทึก<br>ข้อมูล                                                                                            | บริษัทที่ออกตราส                                     | นทึกข้อมูลการจดข้อจำกัดการโอน<br>ารหนี้ : บมจ. โชคดีเสมอ                                                                                             |
|----------------------------------------------------------------------------------------------------|------------------------------------------------------|----------------------------------------------------------------------------------------------------|
| <ol> <li>2. การเสนอขาย</li> <li>2.1. ประเภทตราสาร</li> <li>2.2. สาระสาคัญตรา<br/>สาร</li> <li>2.3. การสงข้อมูล</li> </ol>    | ลักษณะการเสม<br>ตราสารที่เสบ;<br>ชื่อเจ <i>เ</i> นา: | อชาม : PP-II/HNW<br>อชาม : หุ้มภู้ ระบะบาว<br>ะหุ้มภู้ : หุ้มภู้ บริษัท โชคดีเสมอ จำกัด (มหาชน) ครั้งที่ 2/2552 ครบ<br>ะหุ้มภู้ : กำหนดไก่กอนปี 2555 |
| 2.4. พมพแบบเสนอ<br>ขาย                                                                                                    | รายการ                                               | รายละเอียด                                                                                                    |
|                                                                                                    | วันที่จดข้อจำกัดการโอน                               | 27/03/2552                                                                                                    |
| 3. การรายงานผล<br>การขาย                                                                                                    | ที่ตั้งสำนักงานใหญ่                                  | <                                                                                                    |
| 3.1. สาระสำคัญตรา<br>สาร                                                                                                    | โทรศัพท์                                             |                                                                                                    |
| 3.2. ผลการเสนอขาย<br>3.3. การส่งข้อมูล<br>3.4. พิมพ์แบบรายงาน                                                                | อื่นๆ ระบุ                                           |                                                                                                    |
| <ol> <li>การรายงานผล<br/>การขามที่ไม่ใช่ครั้ง<br/>แรก / การไถ่เอน<br/>ตราสารเม้ระยะสิ้น</li> <li>4.1. การรายงานผล</li> </ol> | ผู้มีอำนาจลงนาม                                      | 1.       2.       3.       4.       5.                                                                                                    |
| การขายและการไถ่<br>ถอน<br>4.2. การส่งข้อมูล<br>4.3. พิมพ์แบบรายงาน                                                           |                                                      | Update ยกเลิก                                                                                                    |

6.2 "พิมพ์ข้อจำกัดการโอน" คลิก "พิมพ์" ชุดที่ต้องการสั่งพิมพ์ ระบบจะพิมพ์ออกมา ในรูปแบบ PDF ซึ่งบริษัทจะส่งมาพร้อมกับแบบแสดงลักษณะของตราสารหนี้ทั่วไปก่อนการเสนอขาย มาที่สำนักงาน

| <ol> <li>การให้สิทธิ์บันทึก<br/>ข้อมูล</li> <li>การให้สิทธิ์บันทึก<br/>ข้อมูล</li> </ol>                                                          |        | รายงานข้อมูลการจดข้อจำกัดการโอน<br>บริษัทที่ออกตราสารหนี้ : บมจ. โช่คดีเสมอ |                   |                  |                                                                              |  |  |  |  |
|----------------------------------------------------------------------------------------------------|--------|-----------------------------------------------------------------------------|-------------------|------------------|------------------------------------------------------------------------------|--|--|--|--|
| 2. การเสนอขาย                                                                                                    | ข้อมูล | กการเส                                                                      | สนอขายกรถเเ็นุ้นก | ĭ                |                                                                              |  |  |  |  |
| 2.1. ประเภทตราสาร                                                                                                    | ล่าตับ | พิมพ์                                                                       | ตราสารที่เสนอขาย  | ลักษณะการเสนอขาย | ชื่อเฉพาะหุ้นกู้                                                             |  |  |  |  |
| 2.2. สาระสำคัญตรา<br>สาร                                                                                                    | 1      | พิมพ์                                                                       | หุ้นกู้ ระยะยาว   | PP-II/HNW        | หุ้นกู้ บริษัท โซคดีเสมอ จำกัด (มหาชน) ครั้งที่ 2/2552 ครบกำหนดไถ่ถอนปี 2555 |  |  |  |  |
| 2.3. การส่งข้อมูล<br>2.4. พิมพ์แบบเสนอ<br>ขาย                                                                                                    |        |                                                                             |                   |                  |                                                                              |  |  |  |  |
| <ol> <li>6. เอกสารที่เกี่ยว<br/>ข้อง</li> <li>6.1. ข้อจำกัดการโอน</li> <li>6.2. พิมพ์ข้อจำกัด<br/>การโอน</li> <li>6.3. ผู้ลงทุน 10 ราย</li> </ol> |        |                                                                             |                   |                  |                                                                              |  |  |  |  |
| ่ 6.4. พื้มพ์ผู้ลงทุน 10<br>ราย                                                                                                    |        |                                                                             |                   |                  |                                                                              |  |  |  |  |

6.3 "ข้อจำกัดการโอน" (กรณีที่เสนอขายผู้ลงทุนไม่เกิน 10 ราย ให้ข้ามไปทำข้อ "6.3 ผู้ลงทุน 10 ราย") กรอกรายละเอียดข้อจำกัดการโอนให้ครบถ้วนดังนี้ ก. เลือกชุดเอกสารในช่อง "ตราสารที่เสนอขาย"

| <ol> <li>การให้สิทธิ์มันทึก<br/>ข้อมูล</li> <li>1.1. การให้สิทธิ์มันทึก<br/>ข้อมูล</li> </ol>                                                                                       |       | <mark>ช้อมูลผู้ลงทุนไม่เกิน 10 ราย</mark><br>บริษัทที่ออกตราสารหนี้ : บมจ. โชคดีเสมอ |                                   |                      |                                                                 |                                                                                                    |  |  |  |  |  |
|----------------------------------------------------------------------------------------------------|-------|--------------------------------------------------------------------------------------|-----------------------------------|----------------------|-----------------------------------------------------------------|----------------------------------------------------------------------------------------------------|--|--|--|--|--|
| <ol> <li>2. การเล่นอยาย</li> <li>2.1. downwords</li> </ol>                                                                                                    | ข้อมุ | เลผู้ลงทุ <b>นไม</b> ่เ                                                              | กิน 10 ราย                        |                      |                                                                 |                                                                                                    |  |  |  |  |  |
| <ol> <li>2.1. บระเมทีพราสาร</li> <li>2.2. สาระลำคัญทราสาร</li> <li>2.3. การส่งข้อมูล</li> </ol>                                                                                     | ລຳຕັນ | ุตราสารที่เสนอ<br>ขาย                                                                | รหัสทราสาร                        | ลักษณะการเสนอ<br>ขาย | ชื่อเฉพาะหุ้นกู้                                                | การบันทึกผู้ลงทุนไม่เกิน 10 ราย                                                                              |  |  |  |  |  |
| <ol> <li>2.4. พิมพ์แบบเสนอขาย</li> <li>3. การรายงานผลการ<br/>ชาย</li> </ol>                                                                                                    | 1     | หุ้นกู้ ระยะยาว                                                                      | 1-cdee-PP-00000000-LD-52-<br>0002 | PP                   | หุ้นกู้ บมจ.โชคดีเสมอ ครั้งที่ 3/2552 ครบกำหนดไถ่<br>ถอนปี 2555 | <ul> <li>บันทึกผู้ลงทุนไม่เกิน 10 ราย<br/>ครบแล้ว</li> <li>ยังไม่บันทึกผู้ลงทุนไม่เกิน 10<br/>ราย</li> </ul> |  |  |  |  |  |
| 3.1. สาระสำคัญทราสาร<br>3.2. ผลการเสนอบาย<br>3.3. การส่งบ้อมูล<br>3.4. พิมพ์แบบรายงาน                                                                                               |       |                                                                                      |                                   |                      |                                                                 |                                                                                                    |  |  |  |  |  |
| <ol> <li>6. เอกสารที่เกี่ยวข้อง</li> <li>6.1. ข้อจำกัดการโอน</li> <li>6.2. พิมพ์ชื่อจำกัดการ<br/>โอน</li> <li>6.3. อัลงทุน 10 ราย</li> <li>6.4. พิมพ์ผู้ลงทุน 10<br/>ราย</li> </ol> |       |                                                                                      |                                   |                      |                                                                 |                                                                                                    |  |  |  |  |  |

- ข. "ชื่อผู้ลงทุน" กรอกชื่อผู้ลงทุน
- ค. "ที่อยู่" กรอกที่อยู่

กรณีที่ชื่อผู้ลงทุนมีมากกว่า 1 ท่าน ให้คลิก "เพิ่ม" แล้วกรอกข้อมูลเพิ่มเติม

เมื่อกรอกข้อมูลครบถ้วนแล้ว ให้คลิก "Update"

| <ol> <li>การให้สิทธิ์บันทึก<br/>ข้อมูล</li> <li>1.1.การให้สิทธิ์บันทึก</li> </ol>                                                                   | บันทึก                                                                                              | ข้อมูลผู้ลงทุนไม่เกิน 10 ราย                                                                            |                |
|----------------------------------------------------------------------------------------------------|----------------------------------------------------------------------------------------------------|----------------------------------------------------------------------------------------------------|----------------|
| ข้อมูล                                                                                                    | บริษัทที่ออกดราสารหนี้ :                                                                            | บมจ. โชคดีเสมอ                                                                                          |                |
| <ol> <li>2. การเสนอขาย</li> <li>2.1. ประเภทตราสาร</li> <li>2.2. สาระสิ่งกัญตราสาร</li> <li>2.3. การสิ่งข้อมูล</li> <li>2.4 เป็นประเภทขาม</li> </ol> | ลักษณะการเสนอขาย :<br>ดราสารที่เสนอขาย :<br>ขึ่อเฉพาะหุ้นกู้ :<br>รหัสดราสารหนี้ :                  | PP<br>หุ้นกู้ ระยะยาว<br>หุ้นกู้ บมจ.โชคดีเสมอ ครั้งที่ 3/2552 ครบกำหน<br>1-cdee-PP-00000000-LD-52-0002 | ดไถ่ถอนปี 2555 |
| 2.4. พมพระบบเดนอบ เป                                                                                                    | ข้อมลผ้ลงทนไม่เกิน 10 ราย                                                                           |                                                                                                    |                |
| <ol> <li>การรายงานผลการ<br/>ทาย</li> </ol>                                                                                                    | ชื่อผู้ลงทุน                                                                                        | ที่อยู่                                                                                                 | รายการ         |
| 21 สะพ.ส์เร็จเทพสะส                                                                                                    |                                                                                                    |                                                                                                    | 🔘 เพิ่ม        |
| <ol> <li>3.1. สาระสาหญุตราสาร</li> <li>3.2. ผลการเสนอขาย</li> <li>3.3. การส่งข้อมูล</li> <li>3.4. พิมพ์แบบรายงาน</li> </ol>                         | ลบ หมายถึง ลบข้อมูลที่คีย์ข้อมูลเข้าไปไม่ถูกต้อง<br>เพิ่ม หมายถึงเปลี่ยนแปลงหรือเพิ่มข้อมูลผู้ลงทุน |                                                                                                    |                |
| <ol> <li>การรายงานผลการ<br/>ขายที่ไม่ไช่ครั้งแรก /<br/>การไล่ถอนตราสารหนี้</li> </ol>                                                               |                                                                                                    | Update un.%n                                                                                            |                |

6.4 "พิมพ์ข้อจำกัดการโอน" คลิก "พิมพ์" ชุดที่ต้องการสั่งพิมพ์ ระบบจะพิมพ์ออกมา ในรูปแบบ PDF ซึ่งบริษัทจะส่งมาพร้อมกับแบบแสดงลักษณะของตราสารหนี้ทั่วไปก่อนการเสนอขาย มาที่สำนักงาน

| 🚰 Debt Securities (                                                                                | )ffering | g Syste           | em - Microsoft In      | ternet Explorer               |                  |                                                             | - P   |
|----------------------------------------------------------------------------------------------------|----------|-------------------|------------------------|-------------------------------|------------------|-------------------------------------------------------------|-------|
| File Edit View Fa                                                                                  | vorites  | Tools             | Help                   |                               |                  |                                                             |       |
| Ġ Back 🝷 🛞 -                                                                                       | ×        | 2 (               | 🏠 🔎 Search             | 🔆 Favorites 🚱 🔗 🦉             | • 📃 🔊 🛍          | 1 🚳                                                         |       |
| Address 🙆 https://wel                                                                              | dev.sec  | .or.th/s          | sl_client/corp_fin/dsc | /dso0r011.php                 |                  | 💌 🄁 Go                                                      | Links |
| DSC<br>BORTINSEDU Home                                                                             | ) [[     | )ebt<br>ชื่อบริษั | t Securitie            | s Offering                    |                  | 1250                                                        |       |
| 1 การให้สิทธิ์บันทึก                                                                               | _        |                   |                        |                               |                  |                                                             |       |
| ข้อมูล<br>1.1. การให้สิทธิ์บันทึก                                                                  |          |                   |                        | รายงานข้อมูลผุ้               | ลงทุนไม่เกิน     | 10 ราย                                                      |       |
| ข้อมูล                                                                                             |          |                   |                        | บริษัทที่ออกดราส              | ารหนี้ : บมจ. โช | คดีเสมอ                                                     |       |
|                                                                                                    |          |                   |                        |                               |                  |                                                             |       |
| 2. การเสนอขาย                                                                                      | ລຳຕັນ    | พิมพ์             | คราสารที่เสนอชาย       | รหัสทราสาร                    | ลักษณะการเสนอขาย | ชื่อเฉพาะหุ้นภู้                                            |       |
| 2.1. ประเภทตราสาร                                                                                  | 1        | พิมพ์             | หุ้นกู้ ระยะยาว        | 1-cdee-PP-00000000-LD-52-0002 | PP               | หุ้นกู้ บมจ.โชคดีเสมอ ครั้งที่ 3/2552 ครบกำหนดไล่ถอนปี 255! | 5     |
| 2.2. สาระลำคัญทราสา<br>2.3. การส่งข้อมูล<br>2.4. พิมพ์แบบเสนอขาย                                   | 8        |                   |                        |                               |                  |                                                             |       |
| 6. เอกสารที่เกี่ยวข้อง                                                                             |          |                   |                        |                               |                  |                                                             |       |
| 6.1. ข้อจำกัดการโอน<br>6.2. พิมพ์ข้อจำกัดการ<br>โอน<br>6.3. ผู้ลงทุน 10 ราย<br>6.4. ชิมพ์ผีลงทุน 1 | n        |                   |                        |                               |                  |                                                             |       |
| sia<br>sia                                                                                         |          |                   |                        | THE SECOND SECOND             |                  |                                                             | >     |

7. เปลี่ยนแปลงข้อมูลผู้แทนผู้ถือหุ้นกู้ หลังจากมีการเสนอขายแล้ว ถ้าท่านมีการเปลี่ยน ผู้แทนผู้ถือหุ้นกู้ จะต้องมากรอกข้อ "7.1 เปลี่ยนแปลงข้อมูลผู้แทนผู้ถือหุ้นกู้" เพื่อกรอกข้อมูล การเปลี่ยนแปลงผู้แทนผู้ถือหุ้นกู้ โดยคลิก "ชื่อเฉพาะหุ้นกู้" ของชุดที่เปลี่ยนแปลง

| DSO                                                                                                    | Del       | bt Securities Offering                                 |                                                 | -                              |                          | <b>9</b> 22 |               |
|----------------------------------------------------------------------------------------------------|-----------|--------------------------------------------------------|-------------------------------------------------|--------------------------------|--------------------------|-------------|---------------|
| <ol> <li>การให้สิทธิ์บันทึก<br/>ข้อมูล</li> <li>1.1. การให้สิทธิ์บันทึก<br/>ข้อมูล</li> </ol>                                                                |           | <mark>ข้อ</mark> ว<br>บริษัทที่ออกเ                    | <mark>มูลผู้แทนผู้ถือ</mark><br>ดราสารหนี้ : บม | <b>ทุ้นกู้</b><br>จ. โชคดีเสมส | Ð                        |             |               |
| 2. การเสนอขาย                                                                                                    | ข้อมูลผู้ | ถือหุ้นกู้                                             |                                                 |                                | ,                        |             |               |
| 2.1. ประเภทคราสาร                                                                                                    | ລຳຕັນ     | ชื่อเฉพาะหุ้นกู้                                       | ลักษณะการเสนอขาย                                | ประเภทตราสาร                   | ชื่อผู้แทนผู้ถือหุ้นกู้  | วันที่เริ่ม | วันที่สิ้นสุด |
| 2.2. สาระลำคัญทราสาร<br>2.3 การส่งข้อมอ                                                                                                    | 1 ทุ้น    | ญ้ บมจ.โชคดีเสมอ ครั้งที่ 1/2552 ครบกำหนดไถ่ถอนปี 2555 | PO                                              | หุ้นกู้ ระยะยาว                | ธ. กรุงเทพ จำกัด (มหาชน) | 11/03/2552  | -             |
| <ol> <li>2.4. ทีมพ์แบบเสียงขาย</li> <li>7. เปลี่ยนแปลงข้อมูลผู้<br/>แทน<br/>ผู้มีอรุ้นถุ้</li> <li>7.1. เปลี่ยนแปลงข้อมูลผู้<br/>แทนผู้มีอรุ้นถู้</li> </ol> |           |                                                        |                                                 |                                |                          |             |               |

ก.กรอกข้อมูล "วันที่สิ้นสุด" ของผู้แทนผู้ถือหุ้นกู้เดิม ข.เลือก "ชื่อผู้แทนผู้ถือหุ้นกู้" รายใหม่ ในบรรทัดถัดไป และระบุ"วันที่เริ่มต้น" หากกรอกข้อมูลครบถ้วนแล้วให้คลิก "Update"

| <ol> <li>การให้สิทธิ์บันทึก<br/>ข้อมูล</li> <li>1.1.การให้สิทธิ์บันทึก<br/>ข้อมูล</li> </ol>                                                             | บันทึกข้อมูลกา<br>งชีวัตรีวรกรรรรรณซี :                                              | ารเปลี่ยนแปลงซ้อมูลผู้<br>งบนอ <sub>่</sub> โรคอีเสมอ                                   | แทนผู้ถือหุ้นกู้         |                        |
|----------------------------------------------------------------------------------------------------|--------------------------------------------------------------------------------------|-----------------------------------------------------------------------------------------|--------------------------|------------------------|
| <ol> <li>การเสนอชาย</li> <li>ประเภทตราสาร</li> <li>สาระสำคัญตราสาร</li> <li>สาระสำคัญคราสาร</li> <li>สาระสำคัญคราสาร</li> <li>สาระสำคัญคราสาร</li> </ol> | ประเทศออกตราสารห<br>ลักษณะการเสนอชาย :<br>ดราสารที่เสนอชาย :<br>ชื่อเฉพาะหุ้นภู้ :   | มมร. เมษทเสมอ<br>PP-II/HNW<br>หุ้นกู้ ระยะยาว<br>หุ้นกู้ บริษัท โชคดีเสมอ<br>ถอนปี 2555 | ำกัด (มหาชน) ครั้งที่ 2/ | 2552 ครบกำหนดไถ่       |
| <ol> <li>3. การรายงานผลการ<br/>ชาย</li> <li>3.1. สาระสำคัญทราสาร</li> </ol>                                                                              | ข้อมูลผู้แทนผู้ถือหุ้นกู้<br>ชื่อผู้แทนผู้ถือหุ้นกู้<br>กรุณหลือกผู้แทนผู้ถือหุ้นกู้ | วันที่เริ่มต้น                                                                          | วันที่สิ้นสุด            | รายการ<br>🔷 เพิ่ม 🔿 ลบ |
| 7. เปลี่ยนแปลงข้อมูลสู้<br>แทน<br>สู้ถือหุ้นกู้<br>7.1. เปลี่ยนแปลง<br>ข้อมูลสู้แทนสู้ถือหุ้นกู้                                                         |                                                                                      |                                                                                         |                          |                        |
| <ol> <li>การรายงานผลการ<br/>ขายที่ไม่ไช่ครั้งแรก /</li> </ol>                                                                                            |                                                                                      | Update ยกเลิก                                                                           |                          |                        |

 8. ประวัติการส่งข้อมูล" เลือกช่วงเวลาที่ต้องการดูประวัติที่เคยส่ง หากต้องการดูในส่วน "การเสนอขาย" ให้เลือก "8.1 การเสนอขาย" หรือหากต้องการดูในส่วน "รายงานผลการขาย"
 ให้เลือก "8.2 รายงานผลการขาย" และกำหนดช่วงเวลา "วันที่ตั้งแต่" "ถึงวันที่" หลังจากนั้นคลิก "ค้นหา" ระบบจะแสดงข้อมูลที่เกิดในช่วงที่กำหนดเวลาขึ้นมา ซึ่งท่านสามารถคลิกดูรายละเอียดได้

| DSO<br>BBRATH SELVU   Home                                                                                                    | Debt Securities Offering                                                                                                    |
|----------------------------------------------------------------------------------------------------|----------------------------------------------------------------------------------------------------|
| <ol> <li>การให้สิทธิ์บันทึก<br/>ข้อมูล</li> <li>1.1.การให้สิทธิ์บันทึก<br/>ข้อมูล</li> </ol>                                                | รายละเอียดการสืบค้นช้อมูลตราสารที่เสนอชาย<br>บริษัทที่ออกดราสารหนี้ : บมจ. โชคดีเสมอ                                                                          |
| 2. การเสมอชาย<br>2.1. ประเภทตราสาร<br>2.2. สาระสำคัญตราสาร<br>2.3. การส่งข้อมูล<br>2.4. พิมพ์แบบเสมอชาย                                     | กรุณาเลือกเงื่อนไขการสอบถามประวัติการส่งข้อมูลดราสารที่เสนอขาย (เงื่อนไขวันที่ส่งข้อมูลให้สำนักงาน)<br>วันที่ ตั้งแต่ : 12/03/2552 📾 ถึงวันที่ : 12/03/2552 📾 |
| <ol> <li>การรายงานผลการ<br/>ชาย</li> <li>สาระสำคัญทราสาร</li> <li>สุลการสงของาย</li> <li>ภารส่งข้อมูล</li> <li>ส. พิมพ์แบบรายงาน</li> </ol> | ดัมหา                                                                                                    |
| <ol> <li>ประวัติการส่งข้อมูล</li> <li>การเสนอขาย</li> <li>รายงานผลการขาย</li> </ol>                                                         |                                                                                                    |

# 6. วิธีการใช้งานระบบ Debt Securities Filing หรือ ระบบ DSF

ระบบ DSF เป็นระบบที่รับข้อมูล online แบบ filing ทั้งนี้ สำนักงานได้ปรับปรุงแบบ filing สำหรับการเสนอขายตราสารหนี้ประเภท II/HNW เท่านั้น (การเสนอขาย PP วงแคบแบบอื่น ไม่ต้องยื่น filing) ได้แก่

- แบบ 69-S เป็นแบบ filing ที่มีข้อมูลขั้นต่ำตามมาตรา 69 และ 70 (free form) ทั้งนี้ การเสนอขาย II/HNW ไม่มีการ shelf filing ดังนั้น การเสนอขายจะต้องยื่นแบบ 69-S ใหม่ทุกครั้ง

#### วิธีการเข้าระบบ DSF

(ใช้เฉพาะกรณีการเสนอขาย PP วงแคบแบบ II/HNW กรณีแบบอื่น ไม่ต้องยื่น filing)

| สำนักงานคณะกรรมการกำกับหลักพรัพย์ และตล<br>securit<br>ผู้ออดราสารหนี่ระยะสิน (ผู้ออกรส่ง online 56-1) ผู้ยือกรส่ง online Filing (ผู้ออกรส่ง                                                                                 | าาดหลักทรัพย์<br>les and Exchange Commission<br>10                                                         |  |
|----------------------------------------------------------------------------------------------------|----------------------------------------------------------------------------------------------------|--|
| <ul> <li>งบการเงิน</li> <li>รายงานการขายตราสารหนี้ระยะสั้น</li> <li>แบบ 56-1</li> <li>Filing / ชี้ชวน</li> <li>filing ตราสารหนี (ไม่รวมหุ้นกู้แปลงสภาพ)</li> <li>Filing DW</li> <li>TAKE OVER</li> <li>WHITEWASH</li> </ul> | รับสาย<br>เก่ากับและพัฒนา<br>หลาดทุนของประเทศ<br>ให้มีประสิทธิภาพ<br>ยุติธรรม<br>โปรงใส<br>และน่าเชื่อถือ" |  |
| <u>Login i Logiou i Change rassword</u><br>สำนักงานคณะก                                                                                                    | รรมการกำกับหลักกรับย่และหลาดหลักกรับย่                                                                     |  |

1. เข้าไปที่ <u>https://capital.sec.or.th/ssl\_client/corp\_fin/dso/index.php</u>

2 ใส่ login และ password ที่ได้รับจากสำนักงาน (ใช้ login และ password เดียวกับ ระบบ DSO ได้)

3.กด login

4.คลิกหัวข้อ "filing ตราสารหนี้ (ไม่รวมหุ้นกู้แปลงสภาพ)"

|          |             | แบบรายงาน |
|----------|-------------|-----------|
|          |             |           |
| Login    |             |           |
| Password |             |           |
|          | Login Reset |           |
|          |             |           |

### การกรอกข้อมูลเพื่อส่ง filing ในระบบ DSF

1.การเสนอขาย มีวิธีการกรอกรายละเอียดดังนี้

- "ผู้ออก/ผู้เสนอขายตราสารหนี้" จะขึ้นชื่อของบริษัทตาม login

- "ลักษณะตราสาร" เลือก "ตราสารหนี้ระยะยาว"

- "ประเภทตราสาร" เลือก ประเภทตราสารที่จะเสนอขาย

- "ประเภทการเสนอขาย" เลือก "II/HNW (เสนอขายต่อผู้ลงทุนสถาบันและ

ผู้ลงทุนรายใหญ่)"

- "ลักษณะการขออนุญาต" เลือก "การเสนอขายตราสารหนี้ในวงแคบแบบ ไม่ต้องขออนุญาต ตามประกาศ กจ.9/2552 (PP)"

- "filing ครั้งที่" เลือก 1

ยกเว้นกรณีที่ feature ดังต่อไปนี้เหมือนกัน ได้แก่ ผู้ออก / ลักษณะตราสาร / ประเภท ตราสาร / ประเภทการเสนอขาย / ลักษณะการขออนุญาต / เลือกประเภทการส่ง / วันที่นับหนึ่ง filing และครั้งนี้มี filing ที่ต้องการส่งมากกว่า 1 filing ขอให้เลือก filing ที่จะส่ง filing ที่ 2 และ 3 เป็นครั้งที่ 2 และ 3 ตามลำดับ

- "เลือกประเภทการส่ง" เลือก "69-S"

- "การส่งครั้งนี้" เลือก "69-S"

- "วันที่นับหนึ่ง filing" ระบุวันที่นับ 1 filing

- "วันที่ effective filing" ระบุวันที่ filing มีผลใช้บังคับ เฉพาะกรณีที่ filing มีผลใช้

บังคับแล้ว

- "วันที่เริ่มต้นขาย" ระบุวันที่เริ่มต้นขาย (กรณีที่ทราบ)

- "วันที่สิ้นสุดขาย" ระบุวันที่สิ้นสุดขาย (กรณีที่ทราบ)

| ส่งข้อมูล Filing                | g ดราสารหนี้ระยะสิ้นหรือระยะยาว (ไม่รวมหุ้นกู้แปลงสภาพ)                                                                                                    |
|---------------------------------|----------------------------------------------------------------------------------------------------|
| <u>હ</u> ંગ્રેલ:                | โษคดี                                                                                                    |
| * ผู้ออก/ผู้เสนอขายตราสารหนี้ : | บมจ. โชกดีเสมอ                                                                                                    |
| * สักษณะตราสาร :                | 🔿 ตราหารหนีระยะสั้น 💿 ตราหารหนีระยะยาว                                                                                                    |
| * ประเภทตราสาร :                | กรุณาเลือกประเภทตราสาร 🗸                                                                                                    |
| * ประเภทการเสนอชาย :            | กรุณาเลือกประเภทการเสนอชาย 🗸                                                                                                    |
| × ลักษณะการขออนุญาต :           | การเสนอขายทราสารหนี้ในวงแคบแบบไม่ต้องขออนุญาท ทามประกาศ พจ.9/2552 (PP) 💌                                                                                     |
| * filing ครั้งที่ :             | 1 💌 กรณีส่ง filing พร้อมกันมากกว่า 1 filing และมี feature ที่ใส่ข้อมูลที่หน้า web นี้เหมือนกัน ขอให้เลือก filing ขุดลัด<br>ไป เป็นครั้งที่ 2 หรือ 3 ตามสำคับ |
| * เลือกประเภทการส่ง :           | —ประเภทการส่ง—                                                                                                    |
| * การส่งครั้งนี้ :              | —การส่งครั้งนี้—                                                                                                    |
| การส่งครั้งล่าสุด :             | 69-S                                                                                                    |
| * วันที่นับหนึ่ง filing :       |                                                                                                    |
| จันที่ effective filling :      |                                                                                                    |
| วันที่เริ่มต้นชาย :             |                                                                                                    |
| จันที่สิ้นสุดชาย :              |                                                                                                    |

กู่มือDSO\_DSF\_หุ้นกู้ขาวขายPP\_II\_HNW-อนุญาตตาม\_ทง9ปี2552.docx Last printed 4/29/2009 2:18:00 PM

ໄຟລ໌ນ້ວນູລ วันที่สิ่งล่าสุด: รายการ: ห้าน้อที่ส่ง ปกหน้า Browse... 🔲 ทับ Version เดิม ส่วนที่ 1 ข้อมูลสรุป (Executive Summary) Browse... 🗌 ทับ Version เดิม ส่วนที่ 2 บริษัทที่ออกหลักทรัพย์ Browse... 📃 พับ Version เดิม 🔲 ทับ Version เดิม ปัจจัยความเสี่ยง Browse... ี่ ทับ Version เดิม ลักษณะการประกอบธุรกิจ Browse... 🔲 ทับ Version เดิม การประกอบธุรกิจของแต่ละสายผลิตภัณฑ์ Browse... Browse... 🔲 ทับ Version เดิม การวิจัยและพัฒนา ทรัพย์สินที่ใช้ในการประกอบธุรกิจ Browse... 📃 ทับ Version เดิม 🔲 พับ Version เดิม โครงการในอนาคต Browse ... 🔲 พับ Version เดิม ข้อพิพาททางกลหมาย Browse... 🔲 พับ Version เดิม โครงสร้างเงินทุน / โครงสร้างผู้ถือทุ้น Browse... การจัดการ / โครงสร้างการจัดการ 🔲 พับ Version เดิม Browse.. - **คำเดือน** --กรุณาตรวรสอบความครบถ้วน ถูกต้องของข้อมูลอิเล็กทรอนิกส์ ก่อมาการส่งอื่นๆ เนื่องจากบริษัทต้องรับติตของต่อข้อมูลอิเล็กทรอนิกส์ที่จัดส่งครั้งนี้ โดยข้อมูลที่ส่งต้องมีชื่อความถูกต้องตรงกันเอกสารสิ่งพื้นที่ส่งต่อที่ก่างกาน และต้องไม่มีชื่อความอันเป็นเท็จหรือ ปกปิตความจริงรับเป็นสาระสำคัญ สิ่งข้อมูล กลับไปเลือกบริษัท Logout

กรณีที่เป็นการแก้ไขข้อมูล file เดิมที่เคยส่งไปแล้ว ให้เลือก "ทับ Version เดิม" ในบรรทัดหัวข้อที่ส่ง

ฐปแบบ file ที่จะใช้ส่งต้องเป็นนามสกุลของ word หรือ excel หรือ pdf หรือ zip เท่านั้น

- คลิกปุ่ม browse ที่หัวข้อที่ต้องการส่ง เลือกชื่อ filie ที่ต้องการส่ง

หลังจากกรอก file เรียบร้อยแล้วคลิก "ส่งข้อมูล"

|                                     | boare raw is with the transferred mind 1. transferration |
|-------------------------------------|----------------------------------------------------------|
| "วันที่สิ้นสุดขาย" และไม่มีการส่ง f | ïle ข้อมูล ให้คลิก "ปรับปรุงข้อมูล"                      |
| " วันที่นับหนึ่ง filing :           |                                                          |
| จันที่ effective filing :           |                                                          |
| วันที่เริ่มต้นขาย :                 |                                                          |
| วันที่สิ้นสุดขาย :                  |                                                          |
| สำนวน :                             | ทน่วย                                                    |
| มูลค่าเสนอชาย :                     | ี ทาน                                                    |
| ชื่อเฉพาะทันอู้ :                   | <ul> <li>8</li> </ul>                                    |
|                                     |                                                          |
|                                     | ส่งข้อมูล & file กลับสู่เมนู ปรับปรุงข้อมูล              |

หลังจากกรอกข้อมูลเรียบร้อยแล้วคลิก "ส่งข้อมูล & file"

- "ชื่อเฉพาะหุ้นกู้" ระบุชื่อเฉพาะหุ้นกู้ของแต่ละชุด

กรณีที่ต้องการ undate เอพาะหัวข้อ "กับที่ effective filing" / "กับที่เริ่มต้บขาย" /

200,000,000 / 100,000,000 เป็นต้น

200,000 / 100,000 เป็นต้น - "มูลค่าเสนอขาย" ระบุมูลค่าขาย กรณีที่ขายมากกว่า 1 ชุด ให้กรอกดังนี้

- "จำนวน" ระบุจำนวนหน่วยที่จะขาย กรณีที่ขายมากกว่า 1 ชุด ให้กรอกดังนี้

เมื่อส่ง file เรียบร้อยแล้ว จะขึ้นหน้าจอตามด้านล่าง กรณีที่ file ที่ส่งไม่ผ่าน อาจเนื่องจาก file ที่ส่งใหญ่เกิน 5 Mbs หรือการส่งครั้งนั้นรวมกันทุก file เกิน 5 Mbs หรือใช้เวลา ในการส่งนานเกิน 15 นาที ดังนั้น จึงขอให้ท่านแก้ไขโดยการส่งใหม่อีกครั้ง โดยถ้าเป็นกรณีที่ file ที่ส่งใหญ่เกิน 5 Mbs ขอให้ท่านลดขนาด file โดยการ zip file ก่อนส่ง หรือการส่งครั้งนั้น รวมกันทุก file เกิน 5 Mbs ขอให้ท่านแยกการส่งเป็นหลายครั้ง

ท่านสามารถคลิกดูข้อมูลที่ส่งแล้วได้จาก link ด้านล่าง กรณีที่ต้องการลบข้อมูล ที่ส่งแล้ว ขอให้แจ้งเจ้าหน้าที่ของสำนักงาน

|        |                                                 | Filling   Filling                                                                                                    | D₩   Take Over   White                                                                                                    | ewash            |                    |
|--------|-------------------------------------------------|----------------------------------------------------------------------------------------------------|----------------------------------------------------------------------------------------------------|------------------|--------------------|
|        |                                                 |                                                                                                    |                                                                                                    |                  |                    |
| м 2552 |                                                 |                                                                                                    |                                                                                                    |                  |                    |
|        |                                                 | Login Name :<br>ผู้ออกหลักทรี่หย์ :<br>ลักษณะกราสาร :<br>ประเภาการสงอชาย :<br>ลักษณะกรรองบุกจ<br>filing ครั้งที่ :<br>ประเภาการส่ง<br>วันที่มันหนึ่ง filing :<br>วันที่ อีปหนึ่งหนึ่ง filing<br>วันที่ อีปหนึ่งหนึ่ง filing<br>วันที่ อีปหนึ่งหนึ่ง<br>รันที่สั้นจุดขาย<br>จิ้นที่สั้นจุดขาย<br>ชี้จุดหาะรุ้มุม<br>ปัตสเธาะ :<br>ปัตสเธาะ | Login Name : chokdee (chokdee)<br>ผู้ออกหลักทรัพย์ : บมจ. โทคคิเสมอ<br>ลักษณะตราสาร : ระธะราว<br>ประมาทตราสาร : พื้มขึ้<br>ประมาทตรสลงขาย : PO (เสนอขายแก่ประชาชนทั่วไป)<br>ลักษณะการของบูกๆ : การเสนอขายตราสารหนี้ในกรณีทั่วไป ตามประกาศ พจ.9/2552 (PO)<br>filing คริงที่ : 1<br>ประมาทารล่ง : 69-Base<br>วันที่สมุทนิง filing : 07/04/2552<br>วันที่สนดขาย :<br>วันที่สิ่นสุดขาย :<br>ลักษณะหน้าหนัง :<br>มุลต่าสนอขาย :<br>ชัดเฉพาะหุ้นภู้ : |                  |                    |
|        | ทัวมัล                                          | ชื่อ File                                                                                                    | พับ Version                                                                                                    | File ที่ส่งผ่าน  | File ที่ส่งไม่ผ่าน |
|        | ปกหน้า                                          | test ปกหน้า.docx                                                                                                    |                                                                                                    | 7 (9.88 KB)      |                    |
|        | ส่วนที่ 1 ข้อมูลสรุป (Executive Summary)<br>รวม | filing1.htm<br>2 Files                                                                                                    |                                                                                                    | 1 File (9.88 KB) | ×<br>1 File        |
|        |                                                 | <- Back                                                                                                    | Close                                                                                                    |                  |                    |

### <u>บุคคลที่ติดต่อได้</u>

ฝ่ายกำกับตลาด นางศรีสุดา สืบวงศ์ โทร.0-2695-9564 อี-เมล์ **:** <u>bondunit@sec.or.th</u>